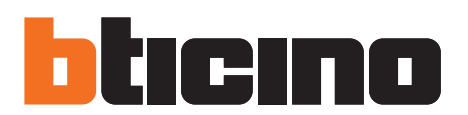

## TilrydeTouchPhone

Istruzioni d'uso

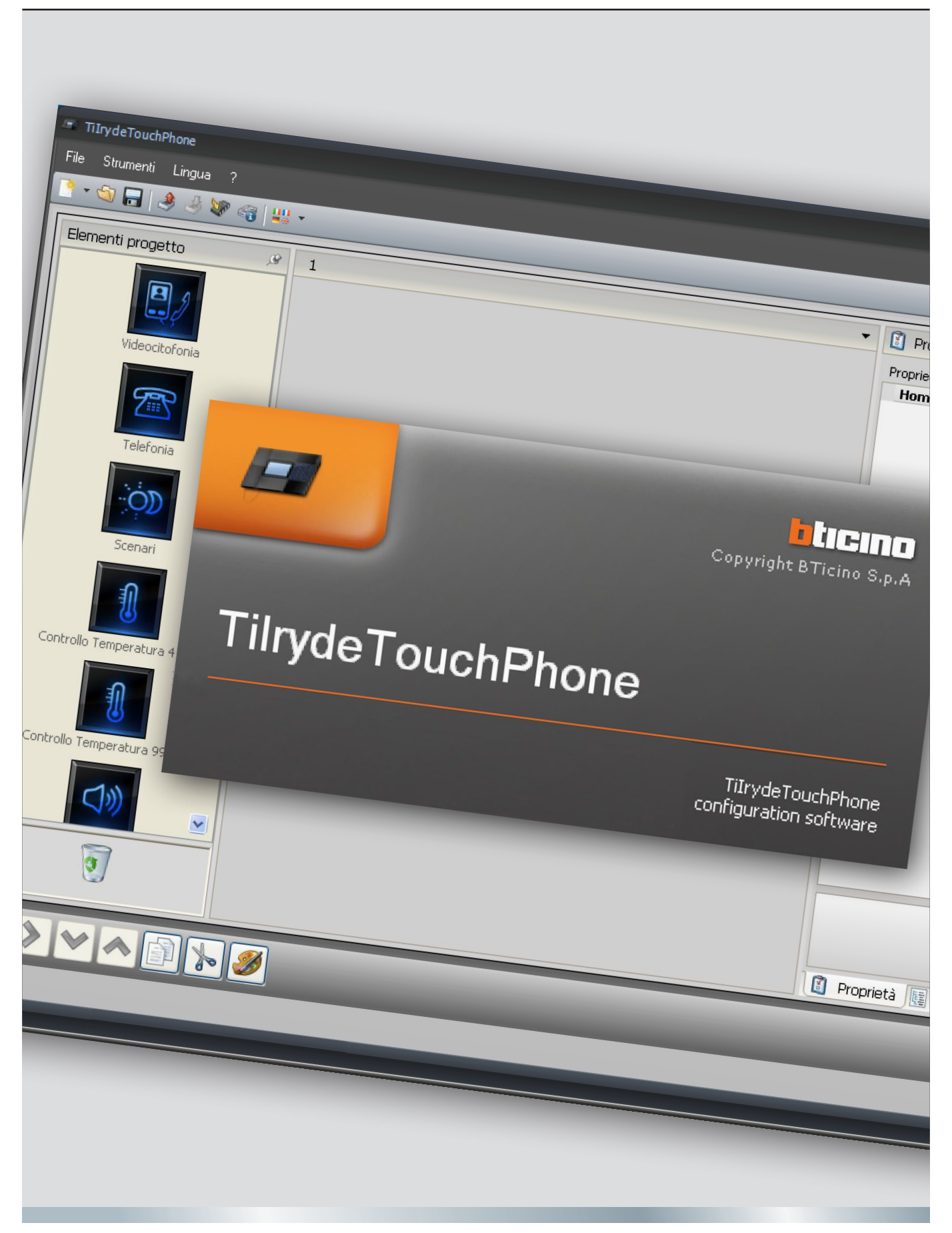

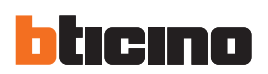

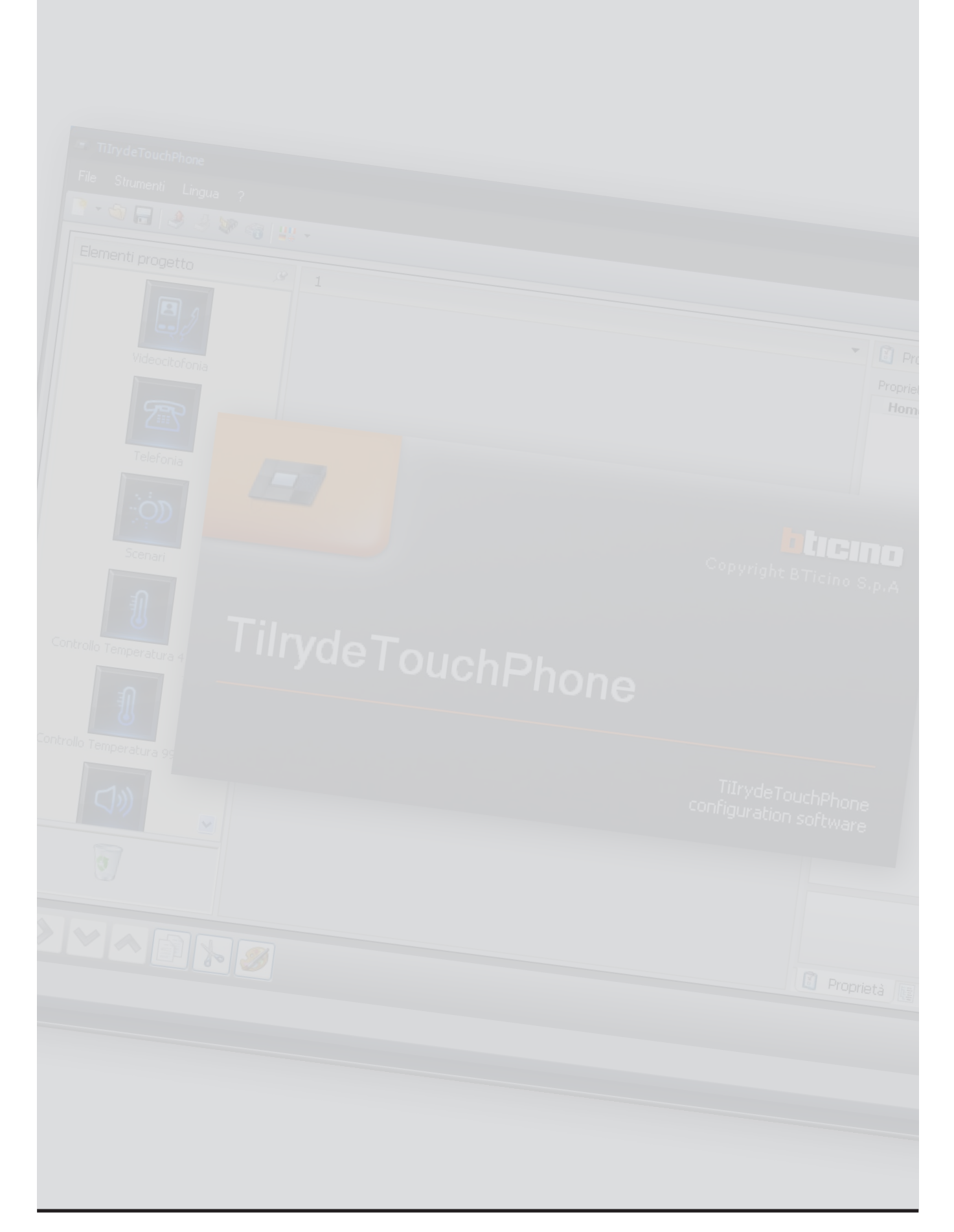

Istruzioni d'uso

## Indice

| 1. | Req                           | uisiti Hardware e Software                                         | 4  |  |  |
|----|-------------------------------|--------------------------------------------------------------------|----|--|--|
|    | 1.1                           | Requisiti minimi Hardware                                          | 4  |  |  |
|    | 1.2                           | Requisiti minimi Software                                          | 4  |  |  |
| 2. | Inst                          | allazione                                                          | 4  |  |  |
| 3. | Con                           | cetti fondamentali                                                 | 4  |  |  |
|    | 3.1                           | Schermata iniziale e pulsanti/menù per la selezione delle funzioni | 5  |  |  |
|    | 3.2                           | Connessione del dispositivo ad un PC                               | 9  |  |  |
|    | 3.3                           | Invia configurazione                                               | 10 |  |  |
|    | 3.4                           | Ricevi configurazione                                              | 11 |  |  |
|    | 3.5                           | Aggiorna firmware                                                  | 13 |  |  |
|    | 3.6                           | Richiesta info dispositivo                                         | 13 |  |  |
| 4. | Con                           | figurazione menù                                                   | 14 |  |  |
|    | 4.1                           | Schermata principale                                               | 15 |  |  |
|    | 4.2                           | Funzioni disponibili e loro configurazione                         | 19 |  |  |
|    |                               | 4.2.1 Antintrusione                                                | 20 |  |  |
|    |                               | 4.2.2 Videocitofonia                                               | 21 |  |  |
|    |                               | 4.2.3 Scenari                                                      | 27 |  |  |
|    |                               | 4.2.4 Controllo temperatura                                        | 29 |  |  |
|    |                               | 4.2.5 Diffusione sonora                                            | 33 |  |  |
|    |                               | 4.2.7 Preferiti                                                    | 40 |  |  |
| 5. | Con                           | figurazione suonerie                                               | 42 |  |  |
|    | 5.1                           | Descrizione delle funzioni                                         | 42 |  |  |
|    | 5.2                           | Creazione di suonerie                                              | 43 |  |  |
|    | 5.3                           | Abbinamento di una suoneria ad un evento                           | 47 |  |  |
| 6. | Con                           | tatti                                                              | 48 |  |  |
| 7. | 7. Configurazione del sistema |                                                                    |    |  |  |

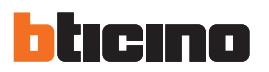

## 1.Requisiti Hardware e Software

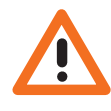

Attenzione: Il software TilrydeTouchPhone costituisce lo strumento fondamentale per la configurazione di Iryde Touch Phone (345020 -345021) che per comodità in questo manuale verrà chiamato dispositivo. Il contenuto di questo software è oggetto di diritti esclusivi della società BTicino SpA.

#### 1.1 Requisiti minimi Hardware

- PC con processore Pentium 2 GHz o equivalente.
- Memoria RAM 1 GB.
- Risoluzione video 800 x 600, 256 colori.
- Lettore CD o DVD.
- Hard disk: spazio disponibile richiesto di almeno 500 MB.
- Mouse.

#### 1.2 Requisiti minimi Software

- Windows XP SP2 (32 bit), Windows Vista (32 bit o 64 bit) o Windows 7 (32 bit o 64 bit).
- Per il corretto funzionamento dell'applicativo è richiesta la presenza del framework .NET 3.5 SP1.

È possibile trovare i requisiti costantemente aggiornati sul sito www.bticino.it

## 2.Installazione

Per installare il software TilrydeTouchPhone operare come descritto:

- 1. inserire il Cd-Rom nel lettore;
- 2. dopo la visualizzazione della pagina principale nel formato web, selezionare la voce "Installazione TilrydeTouchPhone";
- 3. il software d'installazione provvederà alla copia dei file di sistema necessari per l'esecuzione del software TilrydeTouchPhone.

## 3.Concetti fondamentali

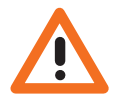

Attenzione: per il corretto funzionamento del software TilrydeTouchPhone, il dispositivo deve essere installato in accordo alle indicazioni riportate nel rispettivo foglio istruzioni fornito con esso. Il software TilrydeTouchPhone consente la configurazione del dispositivo mediante la creazione/ modifica di un progetto in cui vengono impostate la home page e le funzioni di comunicazione e domotica, vengono memorizzati i contatti da inserire nella rubrica e vengono abbinate suonerie ad alcuni eventi.

La configurazione del dispositivo può avvenire in maniera completa (progetto completo), in questo caso verrà proposta in maniera progressiva la configurazione del menù, della rubrica e delle suonerie. É inoltre possibile configurare le funzioni singolarmente tramite la creazione/modifica dei progetti specifici (configurazione menù, rubrica e configurazione suonerie), in questo caso sarà possibile, ad esempio, modificare la rubrica del dispositivo senza dover intervenire sul progetto completo.

#### Creare un nuovo progetto

- Avviare TilrydeTouchPhone.
- Realizzare un nuovo progetto.
- Inviare i dati al dispositivo

#### Modificare un progetto esistente

- Ricevere i dati della configurazione attuale dal dispositivo.
- Apportare le eventuali modifiche.
- Inviare i dati del progetto realizzato al dispositivo

Con TilrydeTouchPhone inoltre è possibile aggiornare la versione del firmware del dispositivo ("Aggiorna firmware") con nuove revisioni rilasciate da BTicino.

Istruzioni d'uso

#### 3.1 Schermata iniziale e pulsanti/menù per la selezione delle funzioni

Entrando nel programma appare la schermata iniziale in cui è possibile:

- Creare un nuovo progetto
- Aprirne uno esistente
- Acquisire la configurazione dal dispositivo
- Visualizzare informazioni sul dispositivo
- Aggiornare il firmware
- Selezionare la lingua

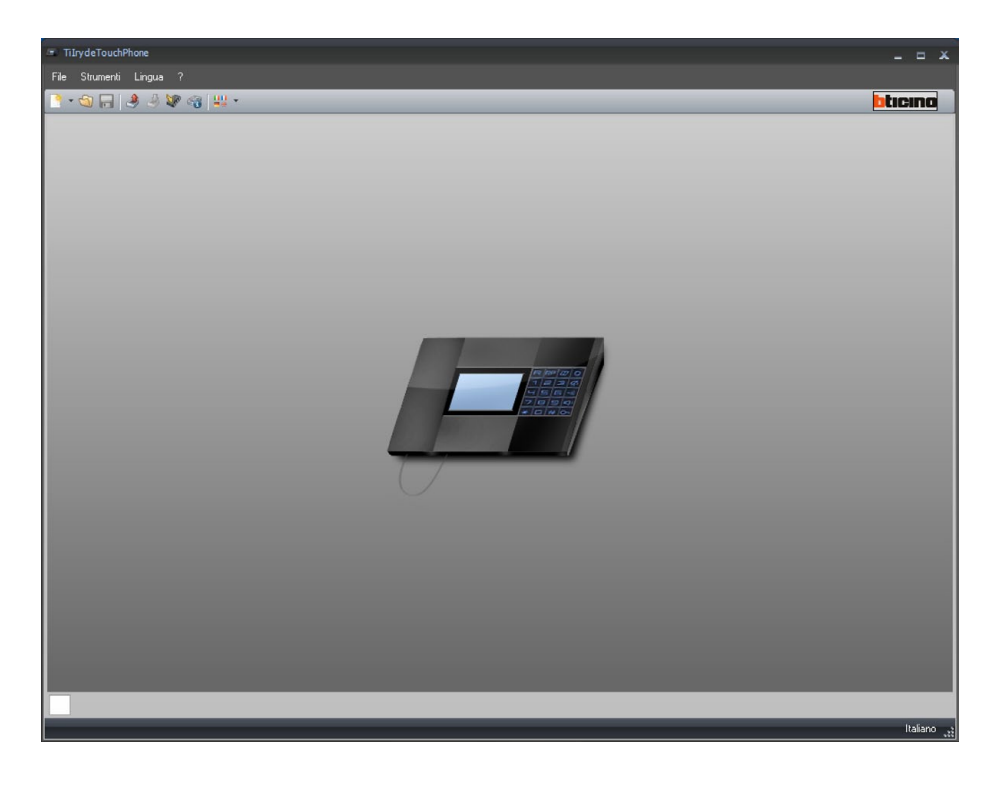

Tutte le funzioni eseguibili con TilrydeTouchPhone possono essere selezionate agendo su icone presenti nella barra degli strumenti, oppure aprendo i menù a tendina e selezionando le varie voci. Nella barra degli strumenti sono presenti le seguenti funzioni:

| े - 🕲 冒                                                                    | Creazione, Apertura e Salvataggio di un file di configurazione |
|----------------------------------------------------------------------------|----------------------------------------------------------------|
| 4                                                                          | Upload, Download della configurazione                          |
| 1. Alexandre                                                               | Aggiornamento firmware del dispositivo                         |
| <i>6</i>                                                                   | Richiesta info dispositivo                                     |
| 11<br>11<br>11<br>11<br>11<br>11<br>11<br>11<br>11<br>11<br>11<br>11<br>11 | Selezione della lingua dell'applicativo                        |
| bticino                                                                    | Collegamento al sito www.bticino.it                            |

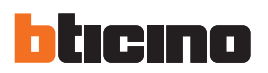

In base al tipo di progetto selezionato, appare la relativa schermata, dove sono disponibili gli strumenti specifici per la configurazione.

| Fle Strumenti Lingua ?       |                      |                                |  |  |  |  |  |
|------------------------------|----------------------|--------------------------------|--|--|--|--|--|
| े - 🚳 🔚 🔌 🔌 🕼 🖓 🔛            |                      | bticina                        |  |  |  |  |  |
| Elementi progetto 🤗          | 1                    | 🕄 Proprietà 🖉                  |  |  |  |  |  |
| Videocitofonia               |                      | Proprietà pagina<br>Home Page  |  |  |  |  |  |
| Telefonia                    |                      | Home Page                      |  |  |  |  |  |
| Scenari                      |                      | Proprietà elemento selezionato |  |  |  |  |  |
| Controllo Temperatura 1 Zone |                      |                                |  |  |  |  |  |
|                              |                      |                                |  |  |  |  |  |
|                              |                      |                                |  |  |  |  |  |
| 0                            |                      | Progetto                       |  |  |  |  |  |
| <>< >                        | <b>9</b>             | 두 怨 🔿 1/4                      |  |  |  |  |  |
|                              |                      |                                |  |  |  |  |  |
| 🖉 🖥                          | Progetto non salvato | Italiano 🧤                     |  |  |  |  |  |

Progetto completo / configurazione menù

TiIrydeTouchPhone

#### Contatti

| TiIrydeTouchPhone              |          |                                                                                                    |                            |            |
|--------------------------------|----------|----------------------------------------------------------------------------------------------------|----------------------------|------------|
| File Strumenti Lingua ?        |          |                                                                                                    |                            |            |
| 💽 • 🚳 🔚 🤌 🦑 🤫 😃                | Ŧ        |                                                                                                    |                            | bticina    |
|                                | Nome     | T Numero Tipo                                                                                                    | T Numero (0/200) T         |            |
| 📮 Aggiungi Contatto            |          | and the second second s | a hearing and excernel and |            |
| Seleziona Tutti                |          |                                                                                                    |                            |            |
|                                |          |                                                                                                    |                            |            |
| Deseleziona tutti              |          |                                                                                                    |                            |            |
| Rimuovi Contatti Selezionati   |          |                                                                                                    |                            |            |
|                                |          |                                                                                                    |                            |            |
| Rimuovi Tutti                  |          |                                                                                                    |                            |            |
| 📓 Rimuovi Immagini Selezionate |          |                                                                                                    |                            |            |
|                                |          |                                                                                                    |                            |            |
|                                |          |                                                                                                    |                            |            |
|                                |          |                                                                                                    |                            |            |
|                                |          |                                                                                                    |                            |            |
|                                |          |                                                                                                    |                            |            |
|                                |          |                                                                                                    |                            |            |
|                                |          |                                                                                                    |                            |            |
|                                |          |                                                                                                    |                            |            |
|                                |          |                                                                                                    |                            |            |
|                                |          |                                                                                                    |                            |            |
|                                |          |                                                                                                    |                            |            |
|                                |          |                                                                                                    |                            |            |
|                                |          |                                                                                                    |                            |            |
|                                |          |                                                                                                    |                            |            |
| 2                              | Progetto | non salvato                                                                                                    |                            | Italiano " |

#### **Configurazione suonerie**

| TiIrydeTouchPhone                                                                                                    |                  |                          |                      |                                |                              |         |
|----------------------------------------------------------------------------------------------------|------------------|--------------------------|----------------------|--------------------------------|------------------------------|---------|
| File Strumenti Lingua ?                                                                                                    |                  |                          |                      |                                |                              |         |
| 👌 • 🚳 🔚 🤌 🦑 🚳 🔛 •                                                                                                    |                  |                          |                      |                                |                              | bticine |
| Suonerie disponibili                                                                                                    | Numero           | Evento                   |                      | Suoneria                       |                              |         |
| Phone Ring     Oostbell     Oostbell     Oostbell     Oostbell     Second Second | + × >            |                          |                      |                                |                              |         |
| Attenzione                                                                                                    |                  |                          |                      |                                |                              |         |
| Se si associa il 'Numero - 1' all'eventi                                                                                                    | o 'Chiamata tele | fonica' impostare come s | suoneria 'Phone Ring | o un'altra suoneria avente una | durata massima di due second | 1       |
|                                                                                                    |                  |                          |                      |                                |                              |         |
|                                                                                                    | _                | Progetto non             | salvato              |                                |                              | Italia  |

Nei menù a tendina sono presenti le seguenti funzioni:

| / TiIrydeTouchPhone |           |        |   |  |  |  |  |
|---------------------|-----------|--------|---|--|--|--|--|
| File                | Strumenti | Lingua | ? |  |  |  |  |

#### Menù "File"

- Nuovo: "Progetto completo", "Configurazione Menù", "Contatti" o "Configurazione Suonerie". Crea un nuovo progetto
- Apri
- Apre un file di configurazione esistente.
- Salva
  - Salva il progetto corrente.
- Salva con nome...
- Salva il progetto corrente richiedendo un nome per il file.
- Esci
  - Esce dal software.

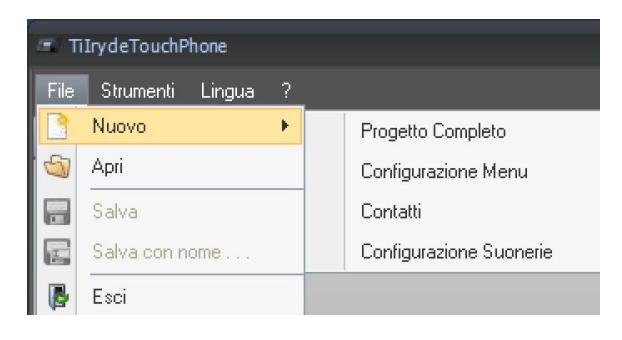

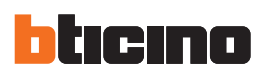

| TiIrydeTouchPhone |      |                            |             |        |  |  |  |
|-------------------|------|----------------------------|-------------|--------|--|--|--|
| File              | Stru | menti                      | Lingua      | ?      |  |  |  |
| <b>P</b>          | ٩    | Ricev                      | /i Configur | azione |  |  |  |
|                   | 3    | Invia Configurazione       |             |        |  |  |  |
|                   | 1    | ' Aggiorna Firmware        |             |        |  |  |  |
|                   | -    | Richiesta Info Dispositivo |             |        |  |  |  |

### Menù "Strumenti"

- Ricevi configurazione Acquisisce e visualizza la configurazione presente nel dispositivo.
- Invia configurazione Scarica la configurazione nel dispositivo.
- Aggiorna firmware Esegue la funzione di aggiornamento firmware del dispositivo.
- Richiesta info dispositivo Consente di visualizzare informazioni tecniche.

#### Menù "Lingua"

- Lingua
  - Permette di selezionare la lingua dell'applicativo.

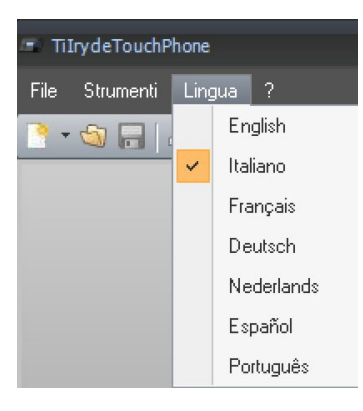

Informazioni su . . .

Versioni Supportate

1

8

#### Menù "?"

- Informazioni su ... Visualizza alcune informazioni relative al software TilrydeTouchPhone.
- Versioni supportate Visualizza le versioni di firmware del dispositivo gestite dal software TilrydeTouchPhone.

#### 3.2 Connessione del dispositivo ad un PC

Per eseguire **Invia** o **Ricevi la configurazione**, **Aggiorna firmware** e **Richiedi info dispositivo**, prima di tutto è necessario collegare il dispositivo ad un PC e assicurarsi che la porta selezionata sia quella giusta.

L'operazione è da eseguirsi così come di seguito indicato:

Utilizzare un cavo USB, collegandolo tra il connettore miniUSB del dispositivo e una porta USB del PC.

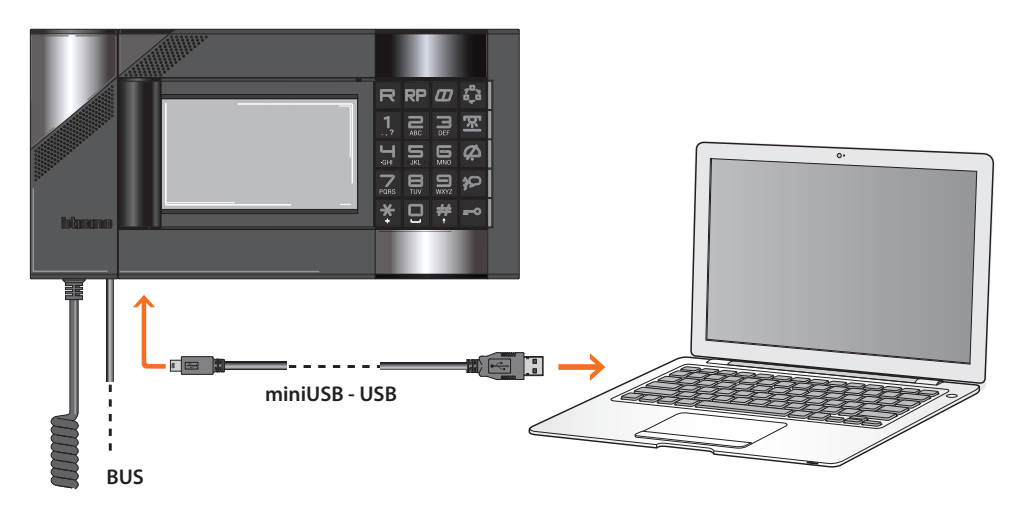

Affinché la comunicazione possa avvenire, il dispositivo deve essere collegato al BUS, alimentato e non configurato fisicamente.

Il dispositivo connesso tramite cavo USB viene riconosciuto dal PC come porta virtuale (VIRTUAL COM). Per conoscere il numero della porta COM assegnata al dispositivo eseguire l'applicativo "Gestione periferiche" da "Pannello di controllo/Sistema/Hardware".

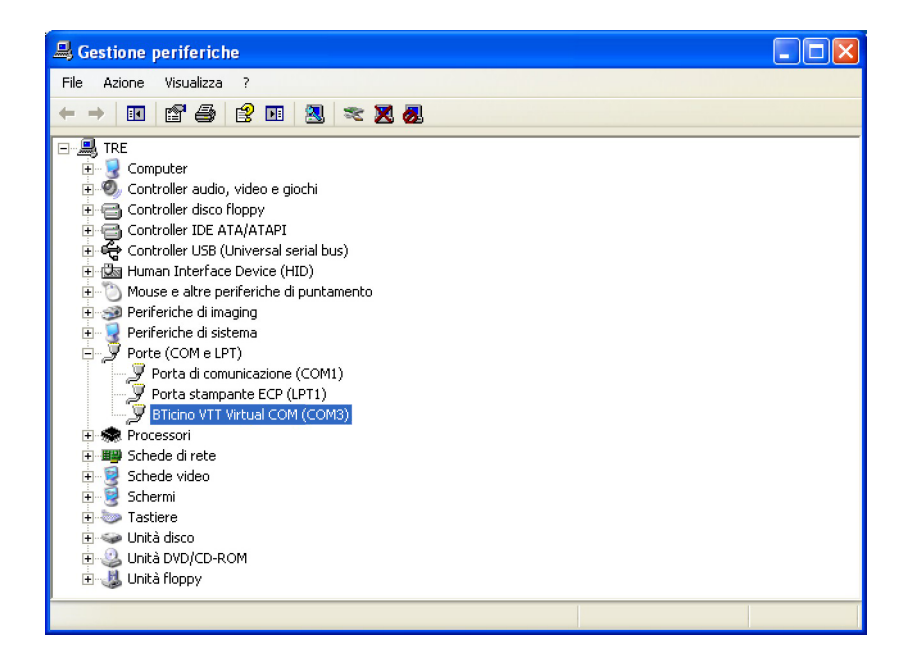

La creazione ed il salvataggio di un progetto in un file non richiedono il collegamento con il dispositivo.

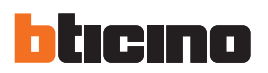

## 3.3 Invia configurazione

Permette di inviare il progetto creato nel dispositivo.

#### **Esecuzione:**

- Collegare il dispositivo ad un PC come descritto nel paragrafo relativo.
- Selezionare dal menù a tendina Strumenti la voce Invia configurazione.

#### Appare:

| TiIrydeTouchPhone                          |                                 |
|--------------------------------------------|---------------------------------|
| Data e Ora del Dispositivo                 |                                 |
| Selezionare data e ora da impostare sul di | ispositivo 🧃                    |
|                                            |                                 |
|                                            |                                 |
|                                            |                                 |
| Data e ora del                             | 22/07/2011 14.43.28             |
|                                            |                                 |
|                                            |                                 |
|                                            |                                 |
|                                            |                                 |
|                                            |                                 |
|                                            |                                 |
|                                            | 🖛 Indietro 📄 🔿 Avanti 🔞 Annulla |
|                                            |                                 |

• Selezionare Avanti.

| Selezionare la moda | lità di connessione con il dispositivo | į |
|---------------------|----------------------------------------|---|
|                     |                                        |   |
|                     | Ethernet                               |   |
|                     | 💿 🗽 Seriale                            |   |
|                     | J USB                                  |   |
|                     |                                        |   |
|                     |                                        |   |

• Selezionare la modalità di connessione Seriale e poi Avanti.

| TiIrydeTouchPhone                             |                             |
|-----------------------------------------------|-----------------------------|
| Selezione porta di connessione                |                             |
| Selezionare la porta seriale a cui è connesso | i dispositivo               |
| ⊙ Selezione porta                             | COM1 💌 🔊                    |
|                                               | 🗇 Indetro 🔿 Avanti 🔇 Annula |

• Selezionare la porta COM a cui è collegato il dispositivo.

• Selezionando Avanti il progetto viene trasferito al dispositivo.

| 1                        | TILrydeTouchPhone                                               |            |
|--------------------------|-----------------------------------------------------------------|------------|
|                          | Trasferimento Dati                                              | n          |
|                          | Richiesta di conversione configurazione accettata               |            |
|                          | Esecuzione della coversione della configurazione                |            |
|                          | Sessione avviata                                                |            |
|                          | Scaricamento avviato                                            |            |
|                          | Sessione completata                                             |            |
|                          | Sessione avviata     Coscione completata                        |            |
|                          | Sessione completata     Sessione avviata                        |            |
| Nascondi i dettagli      | Sessione completata                                             |            |
| alalalas sur la a al tra | Scaricamento completato                                         |            |
| del download in          | Operazione terminata correttamente                              |            |
| corso                    |                                                                 |            |
| 20150                    |                                                                 |            |
| Vicualizza i             |                                                                 | Esporta il |
|                          | 🔹 📀 🖉 vista dettagliata 💫 💭 vista compressa 👘 🐑 Esporta su file |            |
| dettagli del             |                                                                 | file loa   |
| devueleedin              | 🚱 Riprova tutte le operazioni fallite                           |            |
| download in              |                                                                 |            |
| corso                    | Avanti 🖌 🖉 Ok                                                   |            |
|                          |                                                                 |            |
|                          | Ripeti l'operazione se non dovesse ess                          | ere        |

andata a buon fine

#### 3.4 Ricevi configurazione

Permette di ricevere la configurazione presente nel dispositivo; una volta acquisita è possibile modificarla e salvarla in un file oppure rinviarla al dispositivo.

#### Esecuzione:

- Collegare il dispositivo ad un PC come descritto nel paragrafo relativo.
- Selezionare dal menù a tendina Strumenti la voce Ricevi configurazione.

Viene visualizzata una maschera dov'è possibile selezionare il tipo di progetto da ricevere.

| TilrydeTouchphone                    |   |
|--------------------------------------|---|
| - Tipologia Progetto                 | - |
| Selezionare la tipologia di progetto |   |
|                                      | _ |
| 🗢 Indetro 🛛 😂 Avanti 💦 🚱 Annula      | ) |

Successivamente viene visualizzata una maschera per la selezione della modalità di connessione al dispositivo (per le procedure di connessione vedi paragrafo **Invia Configurazione**).

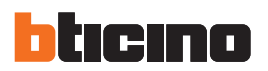

Dopo aver scelto la modalità di connessione, cliccando **Avanti** viene caricato il progetto attualmente installato sul dispositivo.

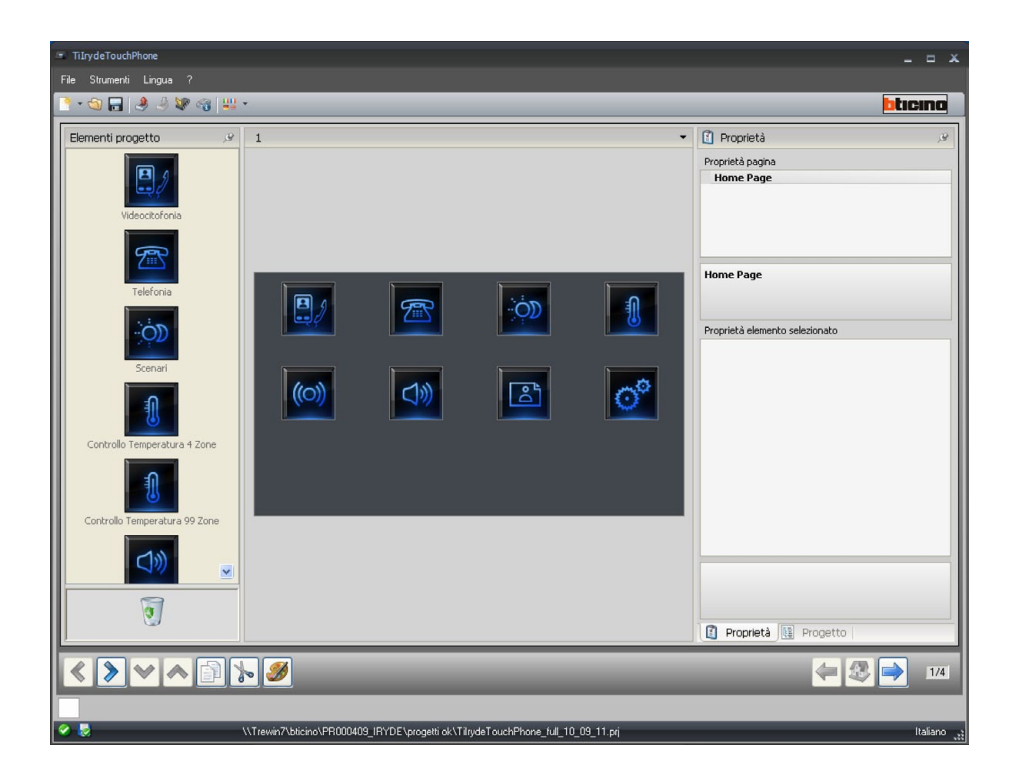

struzioni d'uso

#### 3.5 Aggiorna firmware

Permette di eseguire l'aggiornamento del firmware del dispositivo.

#### Esecuzione:

- Collegare il dispositivo ad un PC come descritto nel paragrafo relativo.
- Selezionare dal menù a tendina Strumenti la voce Aggiorna firmware.

Viene visualizzata la seguente finestra per la ricerca della cartella contenente il file di Firmware con estensione **.fwz** (file compresso).

| TilrydeTouchPhone                               |           |
|-------------------------------------------------|-----------|
| CSelezione Firmware                             |           |
| Selezionare il file del firmiware da aggiornare | •         |
|                                                 | J Cerca   |
| 🖨 Indetro 💭 Avanti                              | 😢 Annulla |

• Selezionare il file e cliccare Apri per continuare.

Viene visualizzata una maschera per la selezione della modalità di connessione al dispositivo (per le procedure di connessione vedi paragrafo **Download**).

#### 3.6 Richiesta info dispositivo

Permette di visualizzare alcune informazioni relative al dispositivo collegato al PC.

#### **Esecuzione:**

- Collegare il dispositivo ad un PC come descritto nel paragrafo relativo.
- Selezionare dal menù a tendina Strumenti la voce Richiesta info dispositivo.

Viene visualizzata una maschera per la selezione della modalità di connessione al dispositivo (per le procedure di connessione vedi paragrafo **Download**).

Dopo aver scelto la modalità di connessione, cliccando **Avanti** viene visualizzata una schermata dove sono presenti le caratteristiche hardware e software del dispositivo.

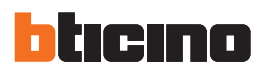

# 4. Configurazione menù

In questa sezione è possibile comporre la Home Page con funzioni di comunicazione e domotica.

• Selezionare dal menù File / Nuovo la voce Configurazione Menù.

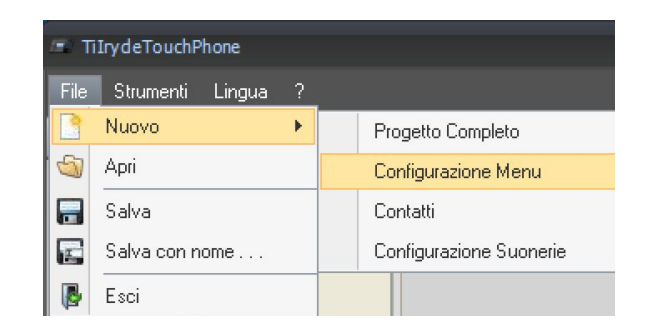

Dopo la selezione della lingua appare la schermata per la selezione dello skin.

- Selezionare il tema desiderato
- Premere OK

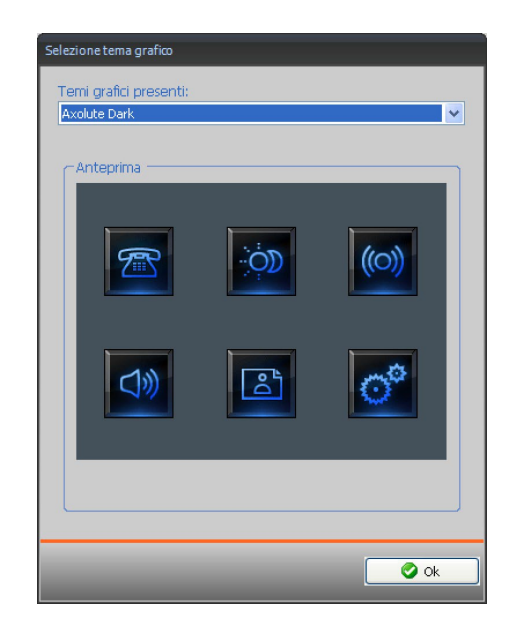

#### 4.1 Schermata principale

Dopo aver selezionato lo skin, viene visualizzata la schermata principale, suddivisa in 3 aree: Elementi progetto, Display e Proprietà/Progetto.

#### Elementi progetto

| Menù a tendina                 | Display              | Proprietà/Pro                  |
|--------------------------------|----------------------|--------------------------------|
| 🧯 TilrydeTouchi hone           |                      | _ = ×                          |
| File Strumenti Lingua ?        |                      | bticino                        |
| Elementi progetto 🔗 1          |                      | • Proprietà 🖉                  |
| Videocitofonia                 |                      | Proprietà pagna<br>Home Page   |
| Telefonia                      |                      | Home Page                      |
| Scenari                        |                      | Proprietà elemento selezionato |
| Controlle Tarmen als a d'Arres |                      | <u>°</u>                       |
| 1                              |                      |                                |
| Controlo Temperatura 99 Zone   |                      |                                |
| 1                              |                      | Proprietă 📴 Progetto           |
| <>><> <b>&gt;</b>              |                      | 274                            |
|                                | Progetto nor salvato | Italiano ":                    |

Elimina oggetto

Nella parte superiore della schermata sono presenti i menù ed i pulsanti che consentono la gestione del progetto; nella parte centrale, divisa in 3 zone, viene effettuata la composizione di quella che poi verrà visualizzata come la Home Page del dispositivo e le sue sottopagine.

#### Barra di navigazione

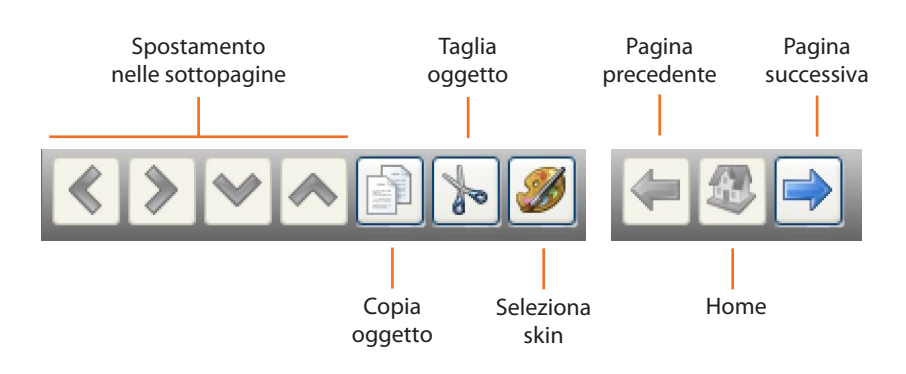

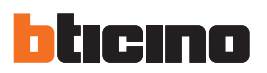

#### Area elementi progetto

In quest'area è possibile selezionare gli oggetti che comporranno la Home Page e le sottopagine del dispositivo. Trascinare gli oggetti da "**Elementi Progetto**" all'area display.

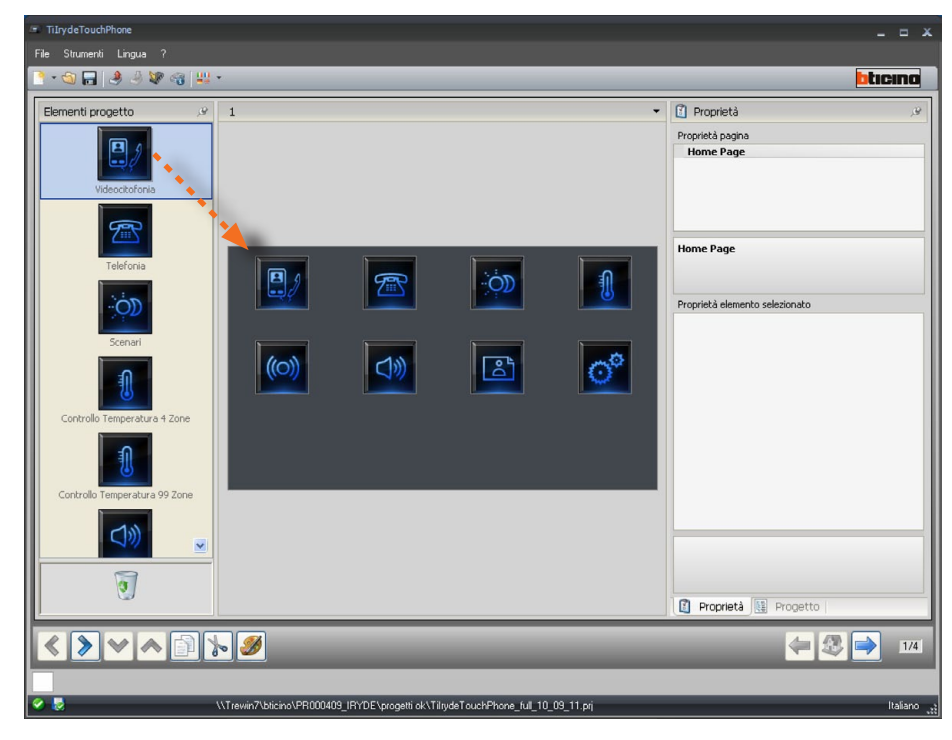

#### Sottopagine

Alcuni oggetti servono da collegamento ad altre pagine in cui raggruppare oggetti tra loro correlati (es. Scenari). La configurazione delle sottopagine avviene secondo l'ordine con cui sono stati inseriti gli oggetti nella Home Page.

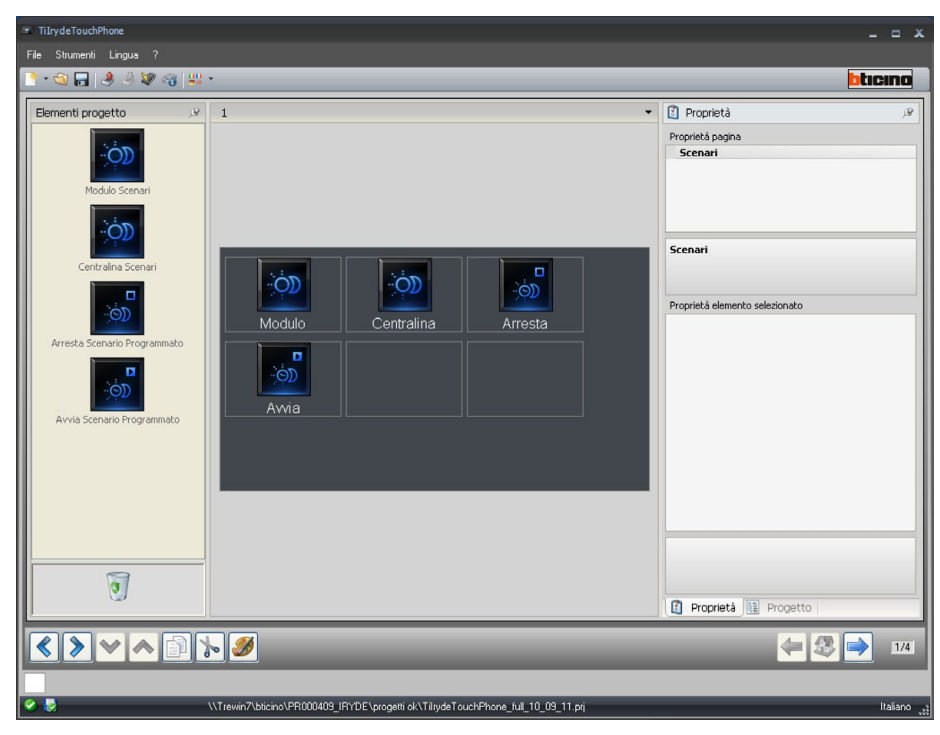

L'elenco completo degli oggetti disponibili e la loro configurazione vengono illustrati nel paragrafo "Funzioni disponibili e loro configurazione".

#### Area Display

L'area Display mostra quella che sarà l'impostazione della Home Page e sottopagine del dispositivo. Questa pagina è costituita da 8 icone. Le prime 7 sono personalizzabili mentre nell'ultima compare l'icona **Impostazioni** (questa voce non può essere personalizzata o eliminata).

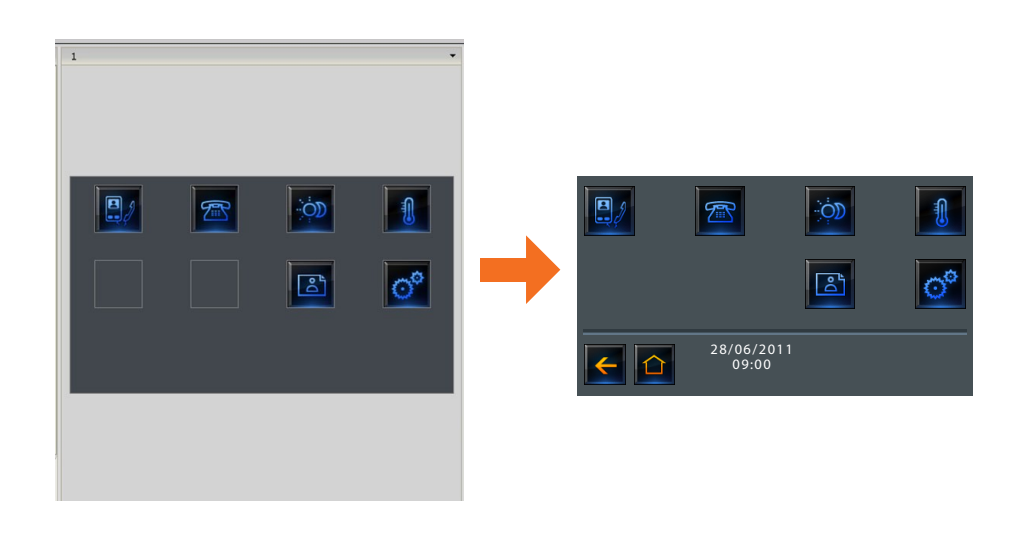

#### Area Proprietà/Progetto

Quest' area è divisa in due parti selezionabili cliccando le label presenti nella zona inferiore; nella parte **Proprietà** vengono resi disponibili i campi di configurazione dell'oggetto presente nell'area Display e selezionato in quel momento.

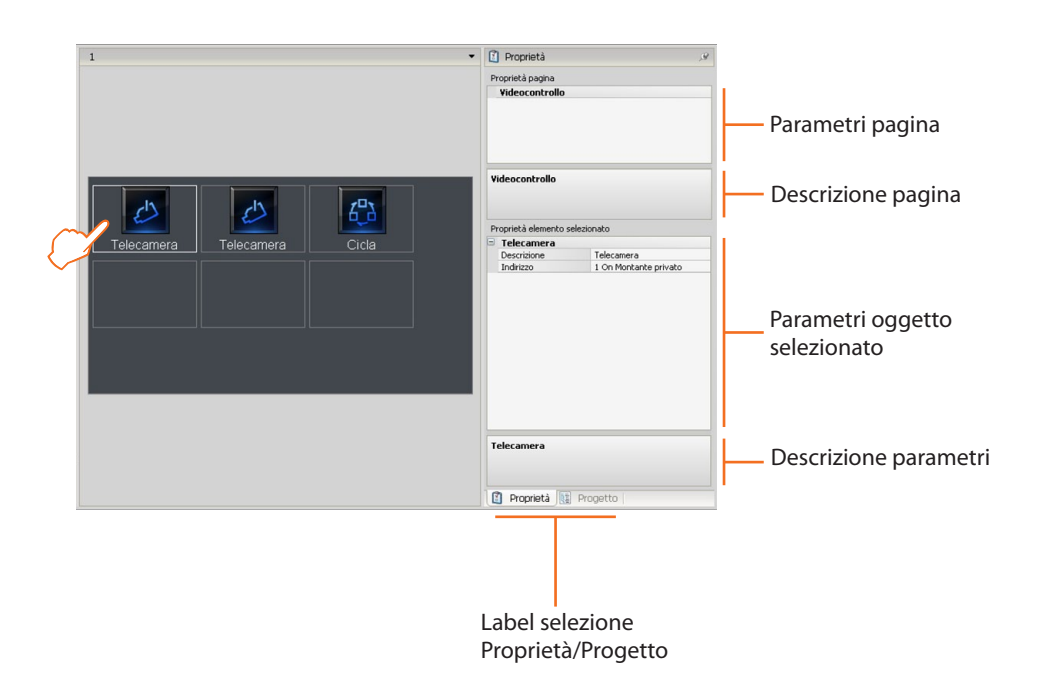

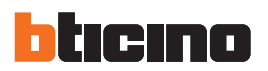

Nella parte **Progetto** vengono visualizzati in una struttura ad albero gli oggetti divisi per pagina. È possibile, oltre che selezionare gli oggetti, muoversi all'interno del progetto selezionando, se presenti, le sottopagine.

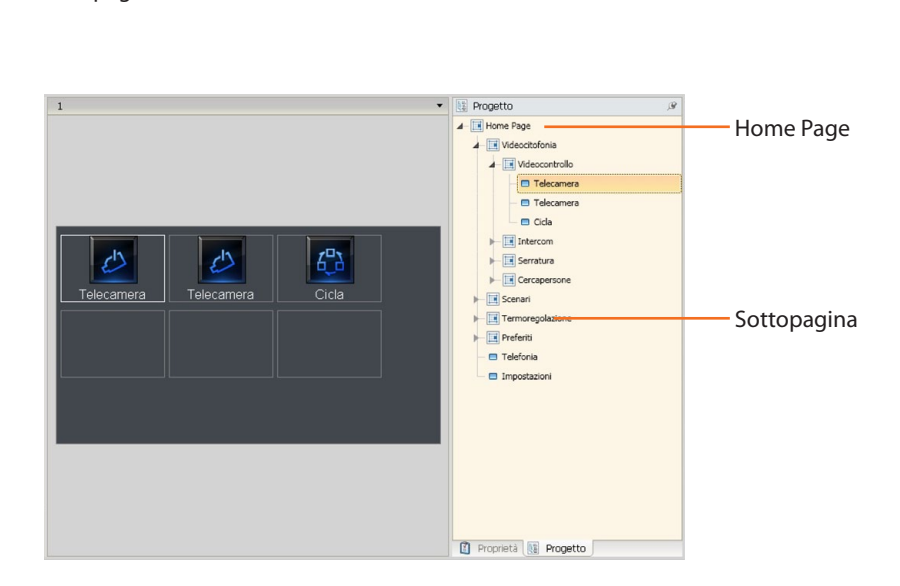

#### 4.2 Funzioni disponibili e loro configurazione

In questo paragrafo sono illustrati gli oggetti disponibili in TilrydeTouchPhon, la loro funzione e configurazione. Alcuni oggetti servono a contenerne altri e quindi l'unica configurazione possibile è modificare la descrizione. Gli oggetti **Telefonia** e **Impostazioni** non necessitano di configurazione.

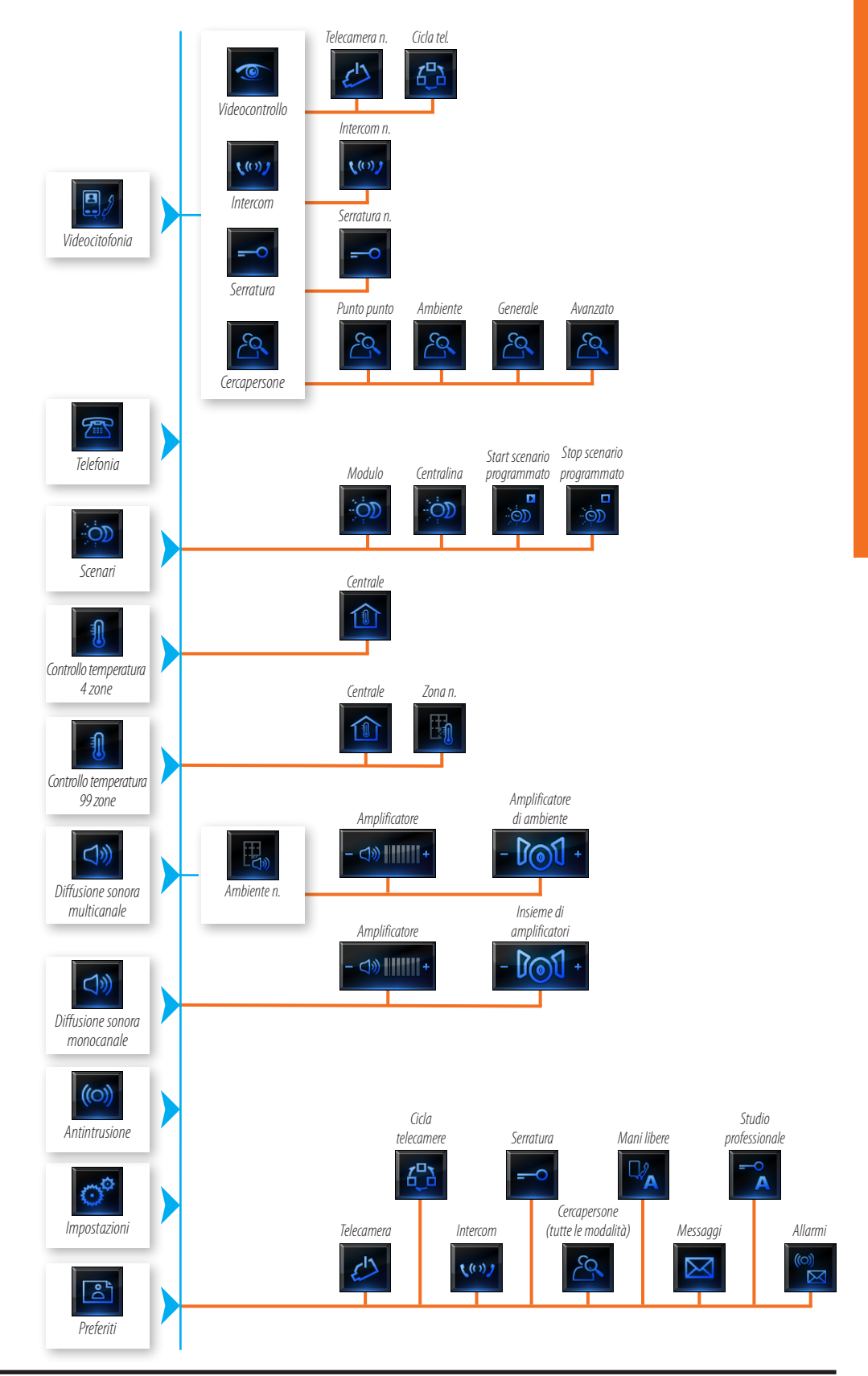

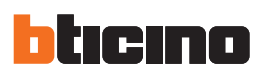

#### 4.2.1 Antintrusione

In questa sezione è possibile impostare l'oggetto antintrusione e quindi comunicare con l'impianto antifurto.

1 > Inserire l'oggetto "Antintrusione".

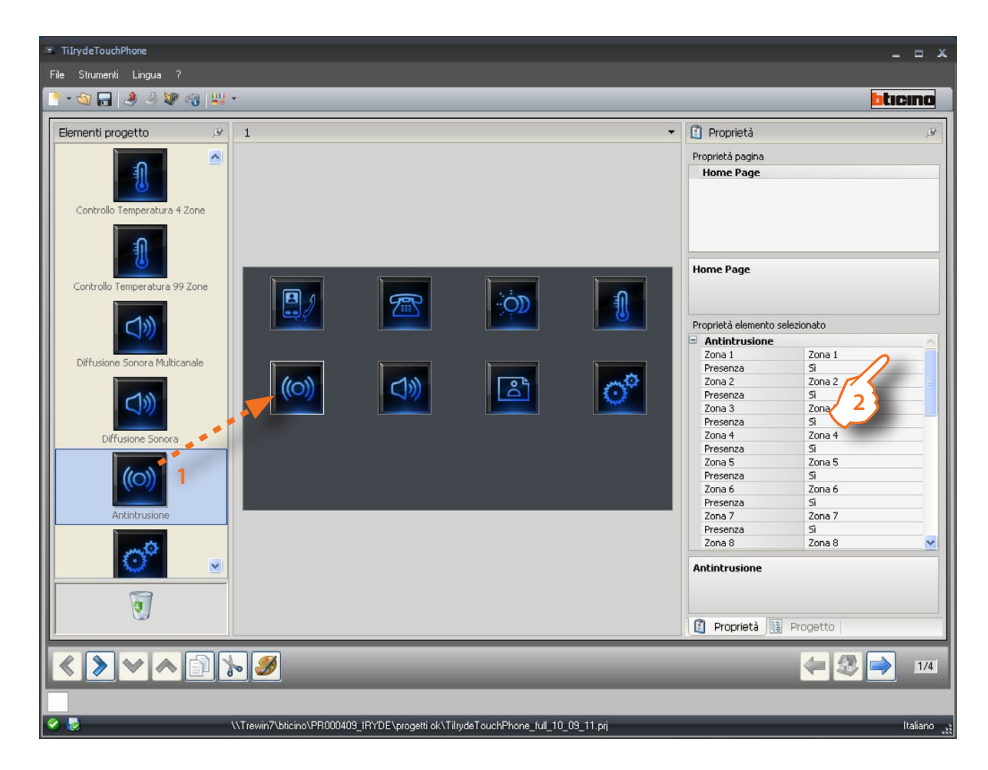

#### 2 > Configurazione

|   |                          |        |             |          | Inserire              |              |            |
|---|--------------------------|--------|-------------|----------|-----------------------|--------------|------------|
|   | Inserire                 | 1      | Includere l | а        | descrizione           |              | Inserire   |
|   | descrizione              |        | zona tra di | مالم     | canale                |              | il tino di |
|   | ucsenzione               |        |             |          | curiliaria            |              | in tipo di |
|   | zona                     |        | da gestire  |          | ausiliario            |              | canale     |
| F | roprietà elemento selezi | onato  |             |          | Proprietà elemento se | ezionato     |            |
|   | Antintrusione            |        |             | ~        | <br>Ausiliario 1      | Ausiliario 1 | 1          |
| Г | Zona 1                   | Zona 1 |             |          | <br>Tipo              | Congelatore  | -          |
|   | Presenza                 | Sì     | •           |          | <br>Presenza          | Si           |            |
|   | Zona 2                   | Zona 2 |             | =        | <br>Ausiliario 2      | Ausiliario 2 |            |
|   | Presenza                 | Sì     |             |          | <br>Tipo              | Congelatore  |            |
|   | Zona 3                   | Zona 3 |             |          | <br>Presenza          | Sì           |            |
|   | Presenza                 | Sì     |             | -        | <br>Ausiliario 3      | Ausiliario 3 |            |
|   | Zona 4                   | Zona 4 |             |          | <br>Tipo              | Congelatore  |            |
|   | Presenza                 | Sì     |             |          | <br>Presenza          | Sì           |            |
|   | Zona 5                   | Zona 5 |             |          | <br>Ausiliario 4      | Ausiliario 4 |            |
|   | Presenza                 | Sì     |             |          | <br>Tipo              | Congelatore  |            |
|   | Zona 6                   | Zona 6 |             |          | <br>Presenza          | Sì           |            |
|   | Presenza                 | Sì     |             |          | <br>Ausiliario 5      | Ausiliario 5 |            |
|   | Zona 7                   | Zona 7 |             |          | <br>Tipo              | Congelatore  |            |
|   | Presenza                 | Si     |             |          | <br>Presenza          | Sì           |            |
| L | Zona 8                   | Zona 8 |             | <u>~</u> | Ausiliario 6          | Ausiliario 6 | 1          |
| 4 | Antintrusione            | _      |             |          | Antintrusione         |              |            |
|   |                          |        |             |          |                       |              |            |
| L |                          |        |             |          |                       |              |            |
| 1 | 🗿 Proprietà 🔃 Pri        | ogetto |             |          | 🔋 Proprietà 🔢         | Progetto     |            |
|   |                          |        |             |          |                       | Includere    |            |
|   |                          |        |             |          |                       | il canale    |            |
|   |                          |        |             |          |                       | in carraie   |            |

^

¥

tra quelli . da gestire

Istruzioni d'uso

In questa sezione sono presenti gli oggetti per la gestione delle funzioni videocitofoniche.

- 1 > Inserire l'oggetto "Videocitofonia".
- 2 > Cliccare per entrare nella pagina contenente gli oggetti della sezione "Videocitofonia".

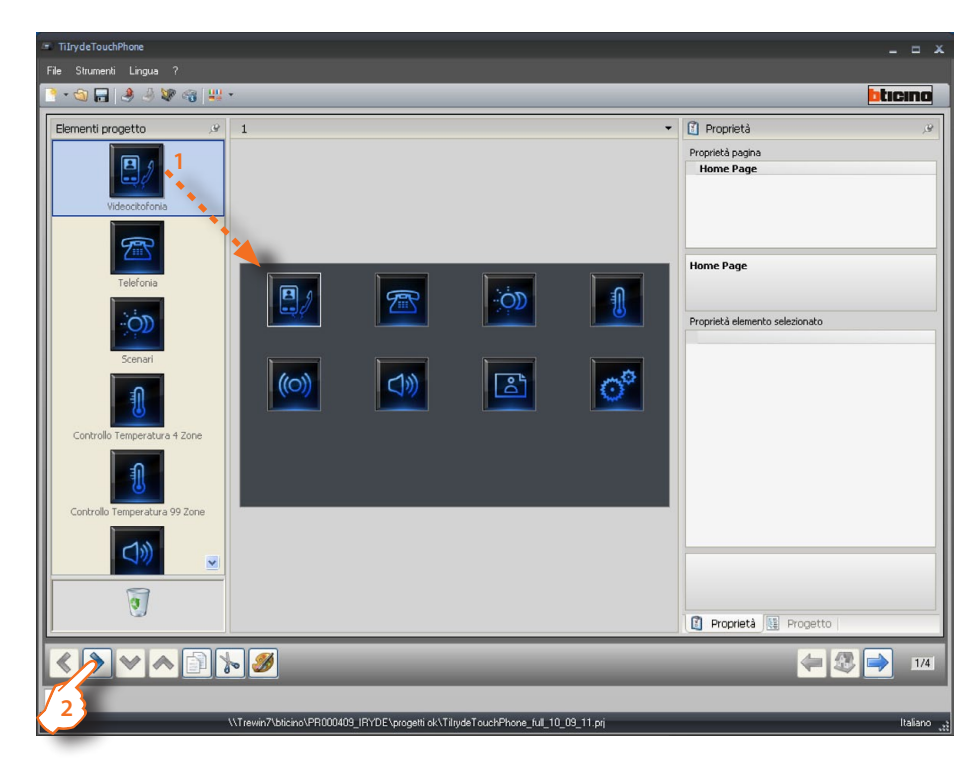

3 > Inserire gli oggetti.

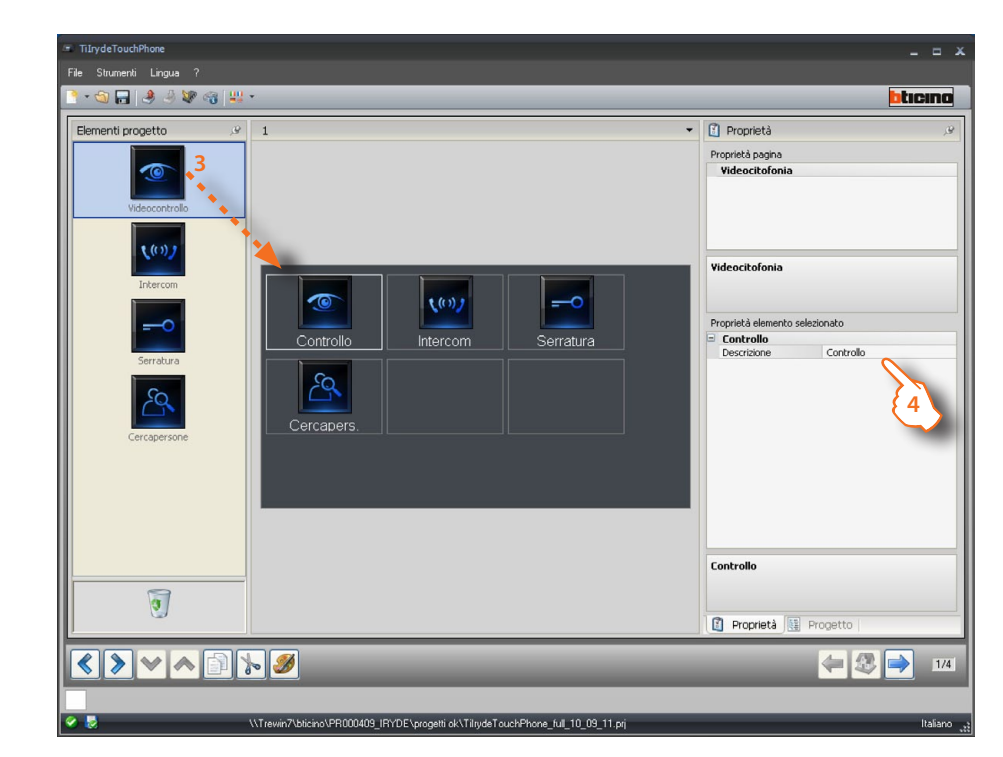

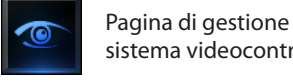

sistema videocontrollo

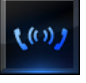

Pagina di gestione intercomunicazione tra posti interni

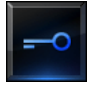

Pagina di gestione attivazione serrature di posti esterni

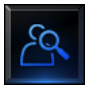

Pagina di gestione funzione cercapersone in varie modalità

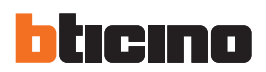

| 4 > Config | urazione. |
|------------|-----------|
|------------|-----------|

5 > Terminata la configurazione cliccare per procedere alla pagina successiva.

| <ul> <li>TiIrydeTouchPhone</li> </ul> |                                                                                  | _ = ×                          |
|---------------------------------------|----------------------------------------------------------------------------------|--------------------------------|
| File Strumenti Lingua ?               |                                                                                  |                                |
| 💽 🔊 🐨 🦂 🖉 🐨 🐨                         | •                                                                                | bticina                        |
| Elementi progetto 🖉                   | 1                                                                                | 🖸 Proprietà 🔎                  |
|                                       |                                                                                  | Proprietà pagina               |
|                                       |                                                                                  | Videocitofonia                 |
| Videocontrollo                        |                                                                                  |                                |
|                                       |                                                                                  |                                |
| <b>(</b> (0) <b>)</b>                 |                                                                                  | Videocitofonia                 |
| Intercom                              |                                                                                  |                                |
|                                       |                                                                                  | Pronrietà elemento selezionato |
|                                       | Controllo Intercom Serratura                                                     | Controllo                      |
| Serratura                             |                                                                                  | Descrizione Controllo          |
| 6                                     |                                                                                  |                                |
|                                       |                                                                                  |                                |
| Cercapersone                          | Cercapers.                                                                       |                                |
|                                       |                                                                                  |                                |
|                                       |                                                                                  |                                |
|                                       |                                                                                  |                                |
|                                       |                                                                                  |                                |
|                                       |                                                                                  | Controllo                      |
|                                       |                                                                                  |                                |
| 3                                     |                                                                                  | Proprietà 📴 Propetto           |
|                                       |                                                                                  |                                |
|                                       | <u></u>                                                                          | 4                              |
| 7.5                                   |                                                                                  |                                |
|                                       | \\Trewin7\bticino\PR000409_IRYDE\progetti ok\TiltydeTouchPhone_full_10_09_11.prj | Italiano                       |
|                                       |                                                                                  |                                |

Istruzioni d'uso

#### Videocontrollo

In questa sezione è possibile impostare le telecamere del sistema di videocontrollo che si vuole gestire.

1 > Inserire gli oggetti.

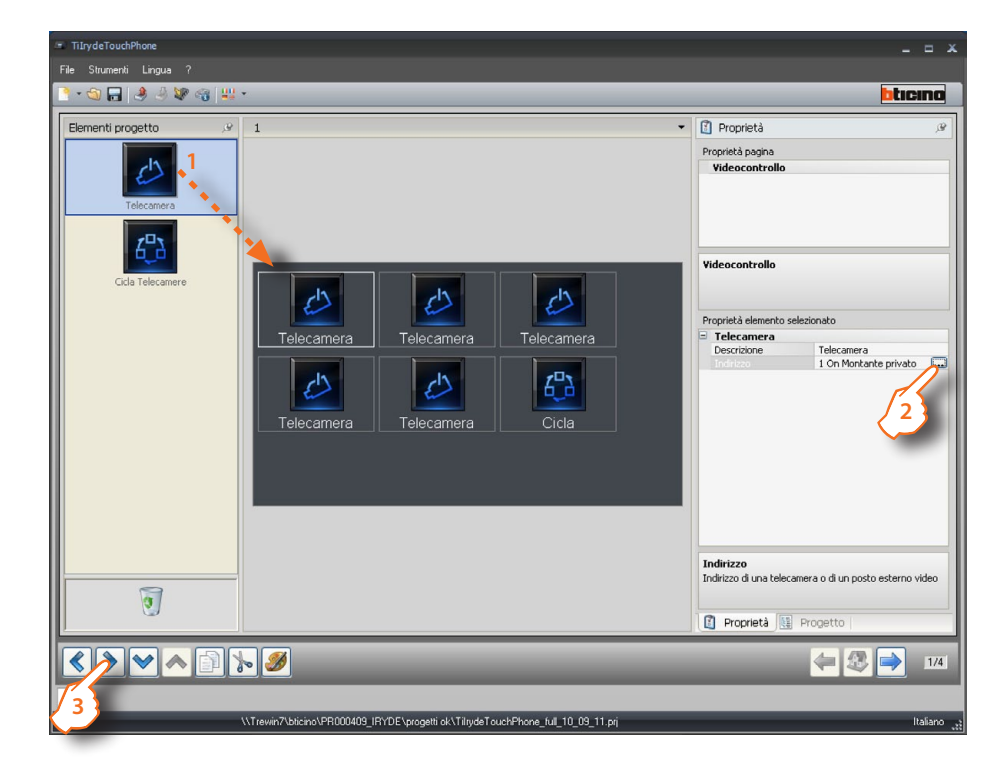

#### 2 > Configurazione

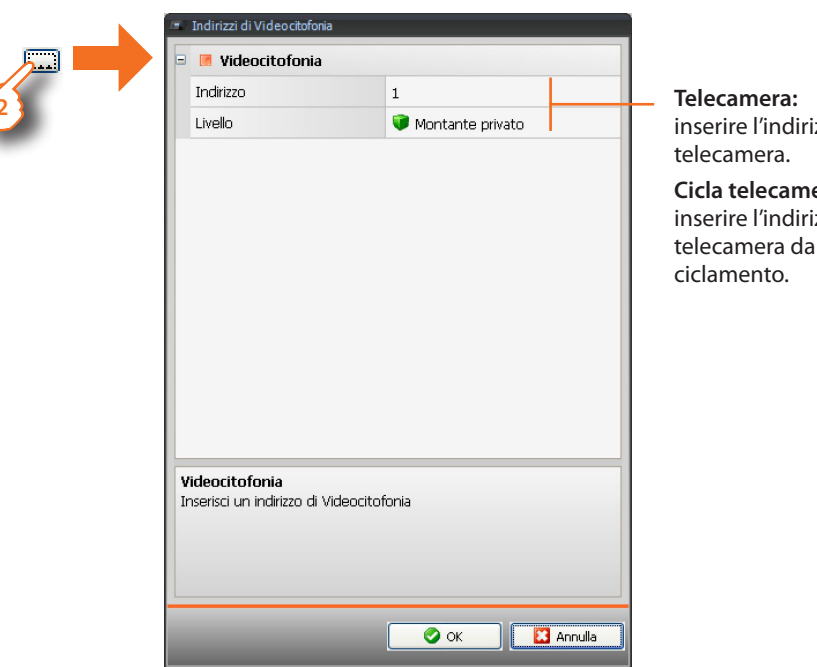

inserire l'indirizzo della

Cicla telecamere: inserire l'indirizzo della telecamera da cui iniziare il

3 > Terminata la configurazione cliccare per procedere alla pagina successiva.

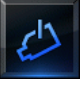

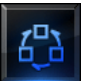

Cicla tra le telecamere installate nell'impianto.

Attiva una telecamera.

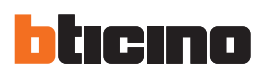

#### Intercom

In questa sezione è possibile impostare i posti interni con cui comunicare.

1 > Inserire gli oggetti.

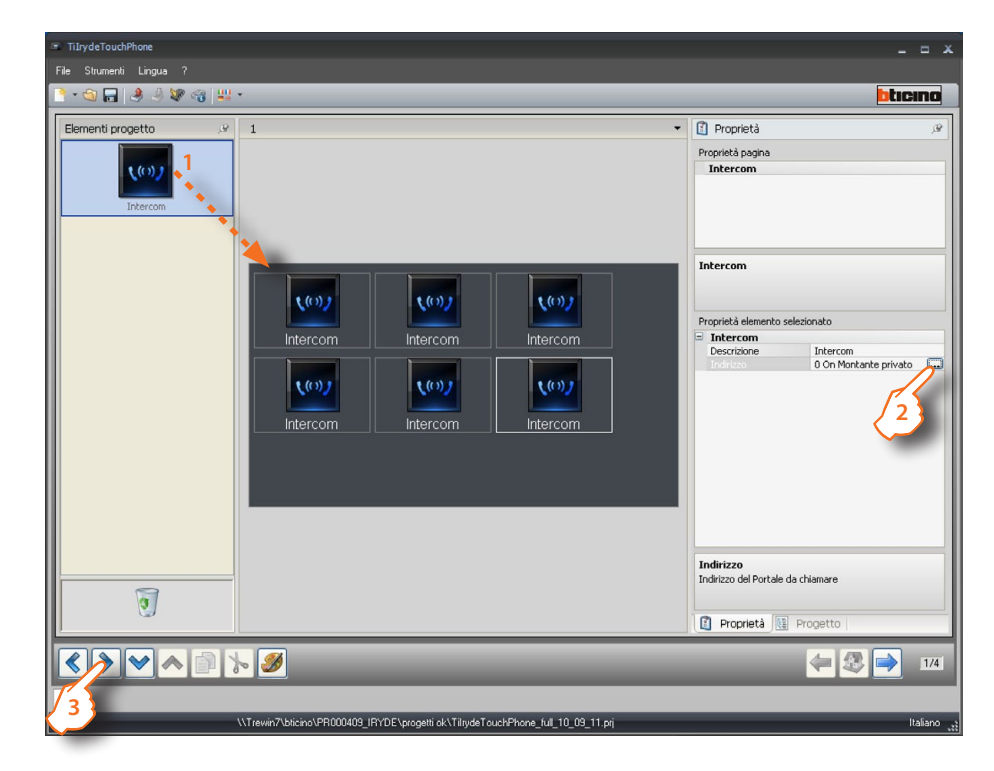

#### 2 > Configurazione

|   | 😑 🖪 Videocitofonia                                   |                   | Seleziona se indirizzo   |
|---|------------------------------------------------------|-------------------|--------------------------|
| 2 | Generale/Singolo indirizzo                           | Indirizzo singolo | singolo o generale       |
|   | Indirizzo                                            | 0                 | Incoriro indirizzo posto |
|   | Livello                                              | Montante privato  | interno                  |
|   | Videocitofonia<br>Inserisci un indirizzo di Videocit | ofonia            |                          |

3 > Terminata la configurazione cliccare per procedere alla pagina successiva.

Attiva la comunicazione con il posto intero configurato o con tutti i posti interni (generale).

(()))

#### Serratura

In questa sezione è possibile impostare i posti esterni di cui si vuole attivare la serratura.

1 > Inserire gli oggetti.

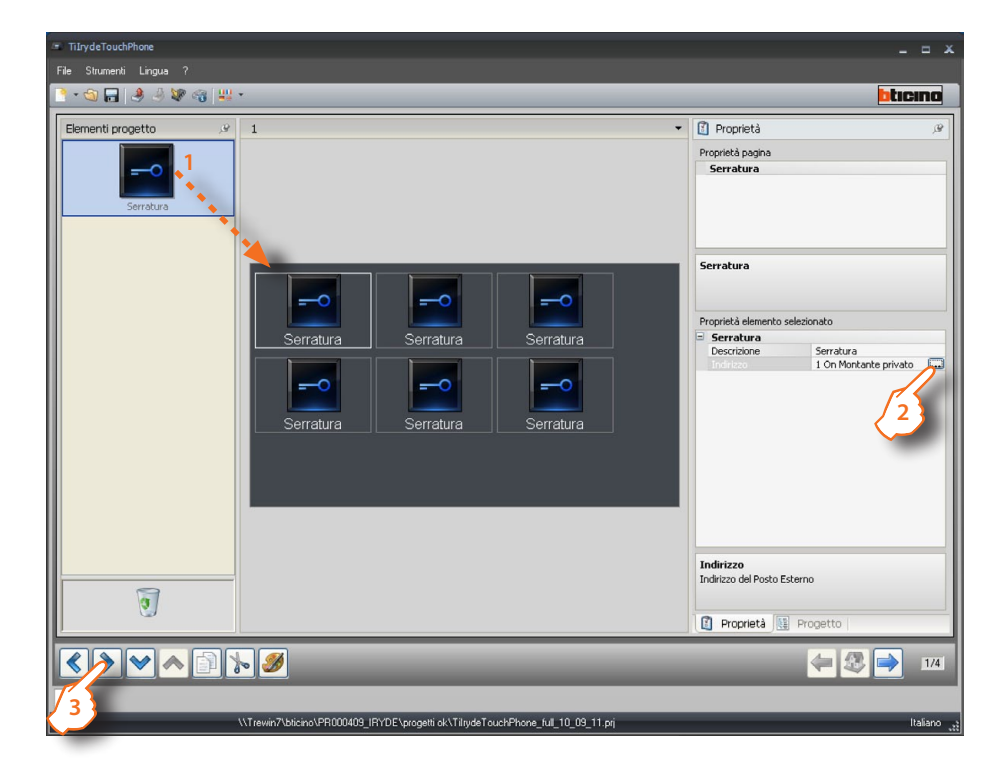

#### 2 > Configurazione

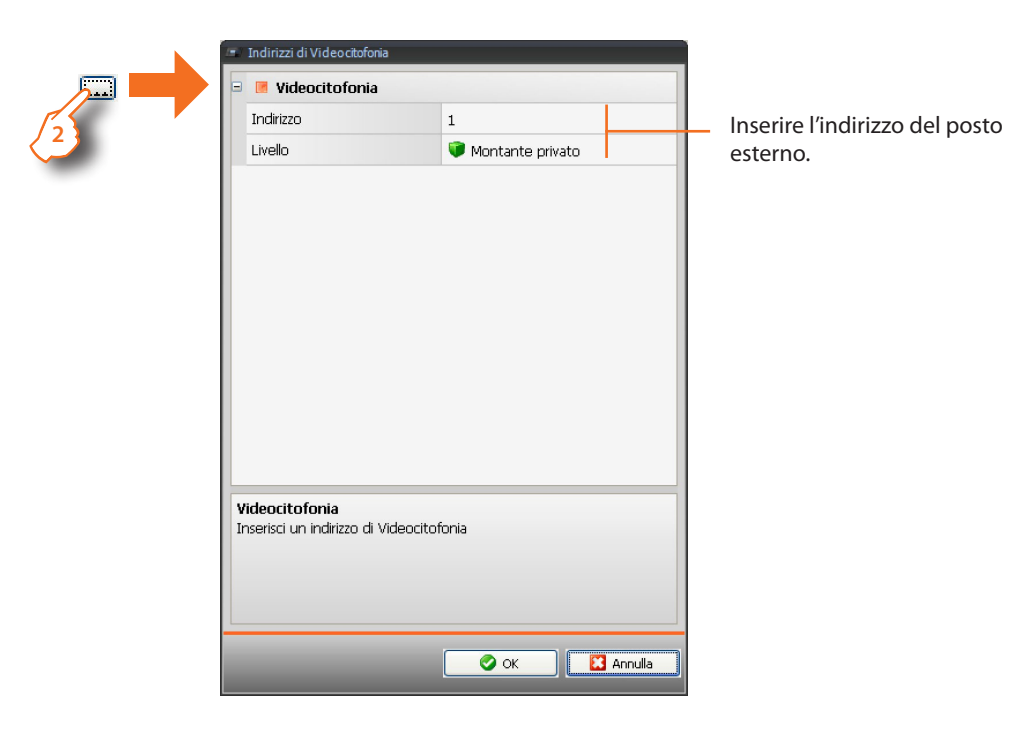

3 > Terminata la configurazione cliccare per procedere alla pagina successiva.

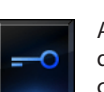

Attiva il relè/attuatore del posto esterno configurato.

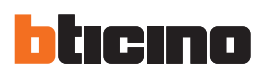

#### Cercapersone

In questa sezione è possibile impostare su quali amplificatori o posti interni diffondere la voce.

1 > Inserire gli oggetti.

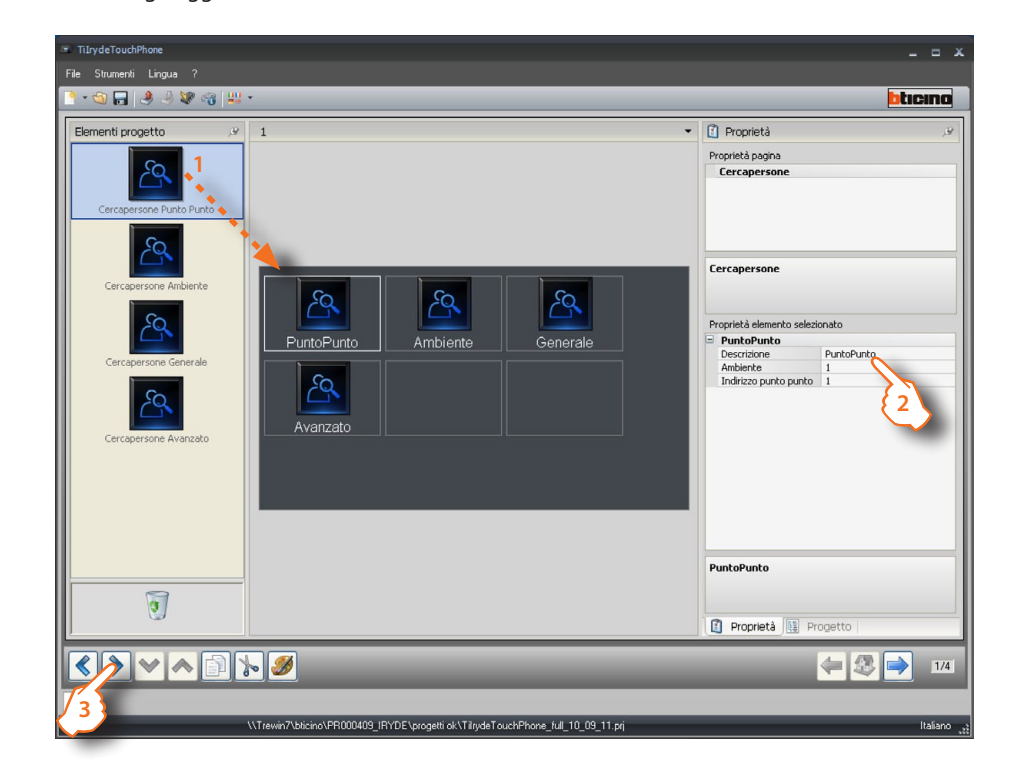

#### 2 > Configurazione

| PuntoPunto                                                                                                    | Ambiente                                                                                       |                                                 | Generale/Av                                   | anzato                                  |
|----------------------------------------------------------------------------------------------------|------------------------------------------------------------------------------------------------|-------------------------------------------------|-----------------------------------------------|-----------------------------------------|
| Cercapersone                                                                                                    | Cercapersone                                                                                   |                                                 | Cercapersone                                  |                                         |
| Cercapersone                                                                                                    | Cercapersone                                                                                   |                                                 | Cercapersone                                  |                                         |
| Proprietà elemento selezionato<br>PuntoPunto<br>Ambiente 1<br>Indirizzo punto punto 1<br>Inserire una<br>descrizione amplificatore | Proprietà elemento selez<br>Ambiente<br>Descrizione<br>Ambiente<br>Inserire una<br>descrizione | Ambiente<br>1<br>Inserire<br>numero<br>ambiente | Proprietà elemento<br>Generale<br>Descrizione | Generale<br>Inserire una<br>descrizione |
| Descrizione<br>Inserire la descrizione da visualizzare per il comando<br>selezionato                                               | Ambiente                                                                                       | rogetto                                         | Generale                                      | Progetto (                              |

3 > Terminata la configurazione cliccare per procedere alla pagina successiva.

PuntoPunto: attiva la comunicazione verso uno specifico amplificatore.

Ambiente: attiva la comunicazione verso uno specifico ambiente. Generale: attiva la comunicazione verso tutto l'impianto di diffusione sonora.

**Avanzato**: attiva la comunicazione verso tutti i posti interni e l'impianto di diffusione sonora.

#### 4.2.3 Scenari

In questa sezione sono presenti gli oggetti per la gestione degli scenari memorizzati nel modulo, centralina o programmatore scenari presenti nell'impianto.

- 1 > Inserire l'oggetto "Scenari".
- 2 > Cliccare per procedere ed entrare nella pagina contenente gli oggetti della sezione "Scenari"

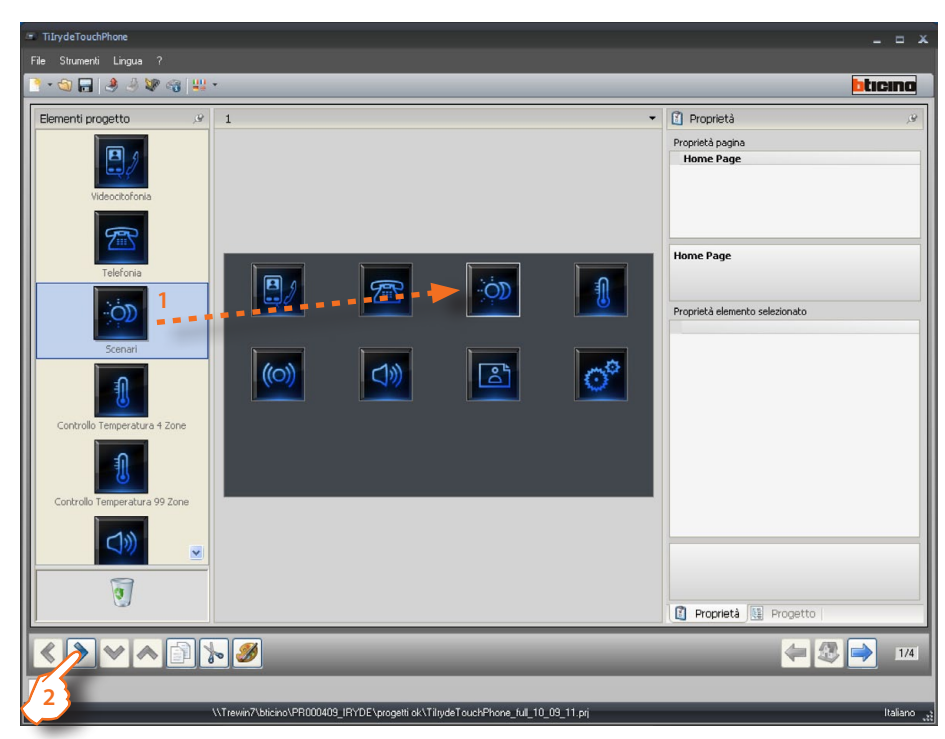

3 > Inserire gli oggetti.

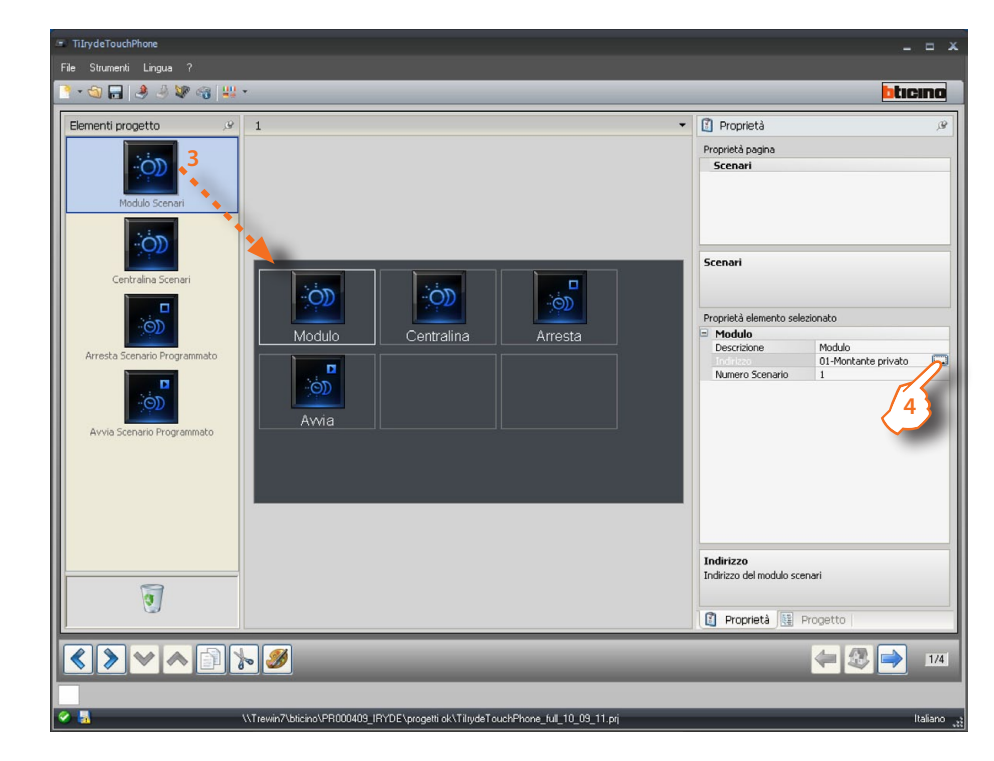

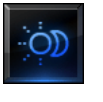

presente in un modulo scenari.

Attiva uno scenario

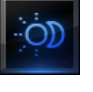

Attiva uno scenario presente in una centralina scenari.

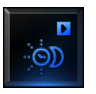

Esegue uno scenario presente in un programmatore scenari

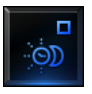

Ferma uno scenario presente in un programmatore scenari.

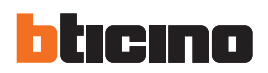

### 4 > Configurazione.

4

|   |  |                 | Indirizzo SCS                       |                    |         |
|---|--|-----------------|-------------------------------------|--------------------|---------|
|   |  | 🕼 Indirizzo SCS |                                     |                    |         |
|   |  |                 | Indirizzo                           | 01                 |         |
| 2 |  |                 | A                                   | <b>o</b>           |         |
|   |  |                 | PL                                  | = 1                |         |
|   |  |                 | Livello                             | 💗 Montante privato |         |
|   |  |                 |                                     |                    |         |
|   |  |                 |                                     |                    |         |
|   |  |                 |                                     |                    |         |
|   |  | I               | ndirizzo SCS                        |                    |         |
|   |  | It              | nserire l'indirizzo SCS (A, PL, Liv | ello, I3, I4)      |         |
|   |  |                 |                                     |                    |         |
|   |  |                 |                                     |                    |         |
|   |  |                 |                                     |                    |         |
|   |  |                 |                                     | 🖉 Conferma         | Annulla |
|   |  |                 |                                     |                    | J       |
|   |  |                 |                                     |                    |         |

 Inserire l'indirizzo del dispositivo in cui è memorizzato lo scenario (modulo, centralina o comando CEN per il programmatore scenari).

5 > Terminata la configurazione cliccare per procedere alla pagina successiva.

| <ul> <li>TilrydeTouchPhone</li> </ul>                                             | _ = ×                          |
|-----------------------------------------------------------------------------------|--------------------------------|
| File Strumenti Lingua ?                                                           |                                |
|                                                                                   | bticino                        |
| Elementi progetto 🤌 1                                                             | 🕶 📓 Proprietà 🥔                |
|                                                                                   | Proprietà pagina               |
| Modulo Scenari                                                                    | Scenari                        |
| Centraline Sceneri                                                                | Scenari                        |
|                                                                                   | Proprietà elemento selezionato |
| Modulo Centralina Arresta                                                         | Modulo                         |
| Arresta Scenario Programmato                                                      | Descrizione Modulo             |
|                                                                                   | Indirizzo U1-Montante privato  |
| Avvia Scenario Programmato                                                        | Modulo                         |
| 1                                                                                 |                                |
|                                                                                   | Proprietà 🔛 Progetto           |
|                                                                                   | 4 30 174                       |
| (\Trewin7\bitcino\PRI000409_IPrVDE\progetii ok\TiliydeTouchPhone_Iul_10_09_11 prj | ر Italiano                     |
|                                                                                   |                                |

Istruzioni d'uso

#### 4.2.4 Controllo temperatura

In questa sezione sono presenti gli oggetti per la gestione dell'impianto di termoregolazione (centrale 4 zone e 99 zone).

#### 4 Zone

- 1 > Inserire l'oggetto "Controllo temperatura 4 zone".
- 2 > Cliccare per procedere ed entrare nella pagina contenente gli oggetti della sezione "Controllo temperatura 4 zone".

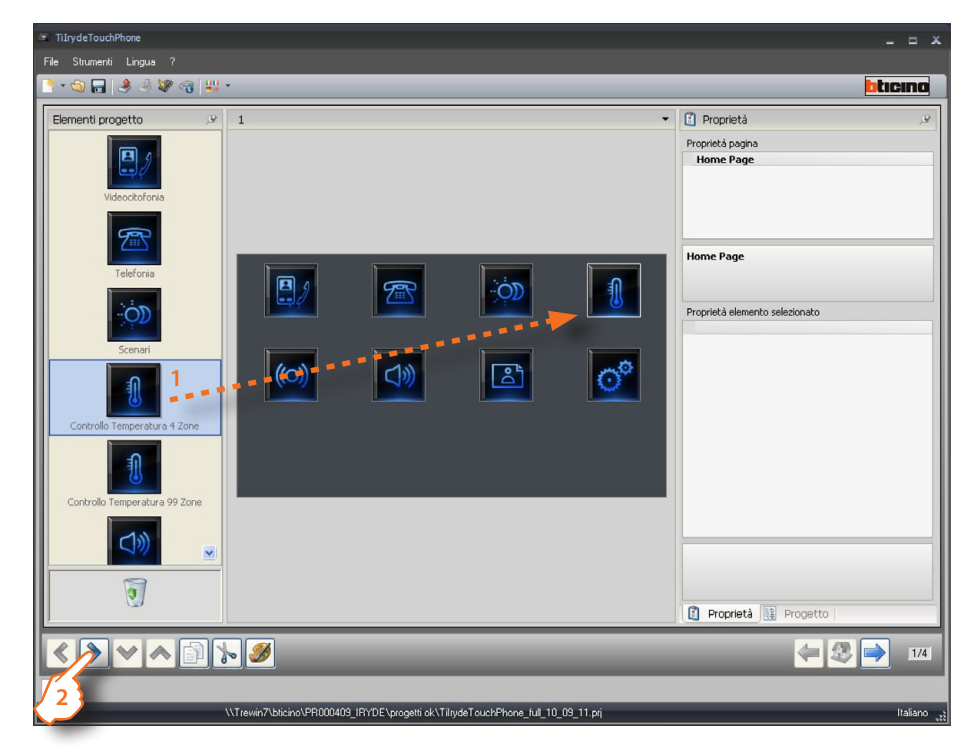

3 > Inserire gli oggetti.

| * TiIrydeTouchPhone                                                                                                    |                                                                                        |
|----------------------------------------------------------------------------------------------------|----------------------------------------------------------------------------------------|
| File Strumenti Lingua ?                                                                                                    | hten                                                                                   |
|                                                                                                    |                                                                                        |
| Elementi progetto .y 1                                                                                                    | Proprietà Proprietà pagina Termoregolazione                                            |
| Centrale                                                                                                    | Termoregolazione Proprietà elemento selezionato Centrale Descrizione Centrale Cono 1-1 |
|                                                                                                    |                                                                                        |
| 1                                                                                                    | Zone<br>Indirizzo delle zone e delle centrali                                          |
|                                                                                                    | Proprietà 🔛 Progetto                                                                   |
| < > < ^ i > / / i > / / i > / / i > / / i > / i > / i | - 🧶 🔿 🛽                                                                                |
|                                                                                                    |                                                                                        |
| \\Trewin7\bticino\PR000409_IRYDE\progetti ok\TilrydeTouchPhone_full_                                                                                                    | .10_09_11.prj Italia                                                                   |

Controlla una centrale termoregolazione 4 zone e le zone associate.

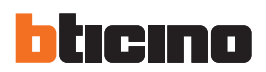

## > Configurazione.

| 📼 Zone del Sistema di Termoreg    | golazione          |                                     |
|-----------------------------------|--------------------|-------------------------------------|
| 😑 🎲 Zone del Sistema di           | i Termoregolazione |                                     |
| 🗆 Indirizzo 1:                    |                    |                                     |
| Descrizione                       | 1                  | Inserire descrizione centrale       |
| ZA                                | 1                  |                                     |
| ZB                                | 1                  | Inserire l'indirizzo della centrale |
| 🗉 Zona 12                         | Abilitato 😽        | Abilita zona                        |
| Descrizione                       | Zona 1             | Inserire descrizione zona           |
| 🗄 Zona 13                         | Disattivo          |                                     |
|                                   | Disattivo          |                                     |
| Zona 12<br>Descrizione della zona |                    |                                     |
|                                   | Conferma Annulla   |                                     |

5 > Terminata la configurazione cliccare per procedere alla pagina successiva.

| TilrydeTouchPhone       |                                                                                 |                                                                                       |
|-------------------------|---------------------------------------------------------------------------------|---------------------------------------------------------------------------------------|
| File Strumenti Lingua ? |                                                                                 |                                                                                       |
| े - 🕲 🔒 🤌 🤌 🖏 🖏         | •                                                                               | <b>bticino</b>                                                                        |
| Elementi progetto       |                                                                                 | Proprietà Proprietà Proprietà pagina Termorecentazione                                |
| Centrale 4 Zone         |                                                                                 | Termoregolazione                                                                      |
|                         | Centrale                                                                        | Proprietà elemento selezionato<br>Centrale<br>Zone<br>1-1-[12]                        |
|                         |                                                                                 |                                                                                       |
|                         |                                                                                 | Descrizione<br>Triserire la descrizione da visualizzare per il comando<br>selezionato |
|                         |                                                                                 | 👔 Proprietà 🔢 Progetto                                                                |
|                         | N 39                                                                            | 4 4 4 10                                                                              |
| 5                       | \\Trewin7\bitcimo\PR000409_IRYDE\progetti ok\TitrydeTouchPhone_ful_10_09_11.prj | Italiano ";                                                                           |
|                         |                                                                                 |                                                                                       |

#### 99 Zone

- 1 > Inserire l'oggetto "Controllo temperatura 99 zone".
- 2 > Cliccare per procedere ed entrare nella pagina contenente gli oggetti della sezione "Controllo temperatura 99 zone".

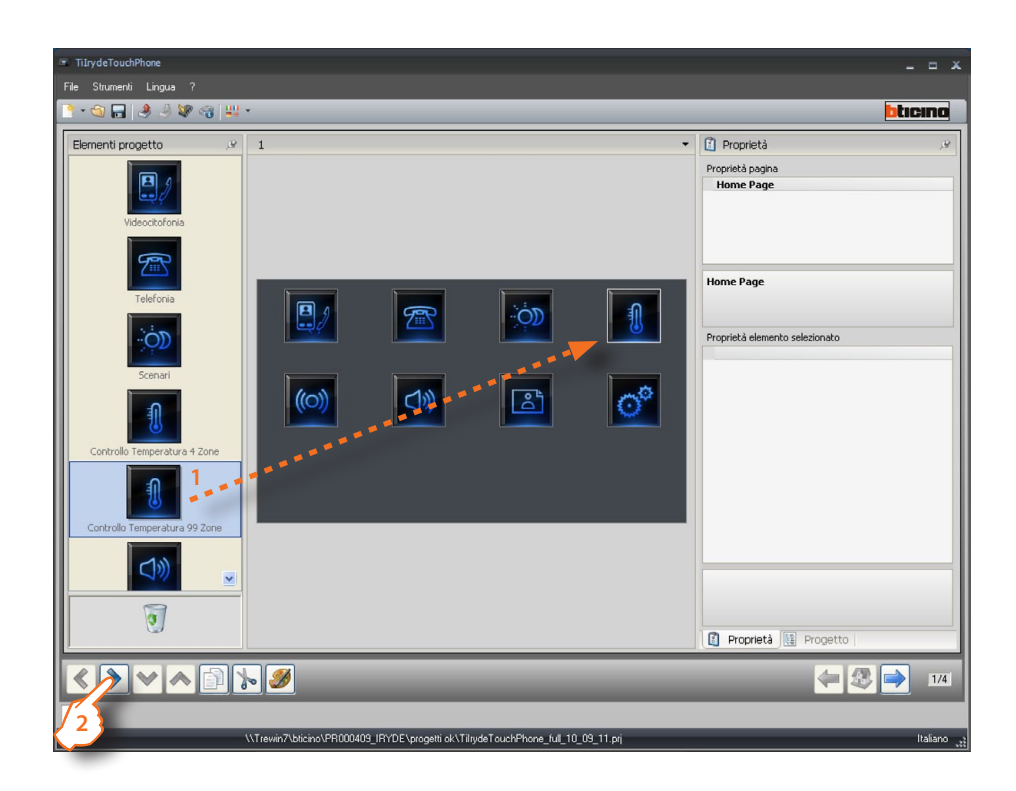

3 > Inserire gli oggetti.

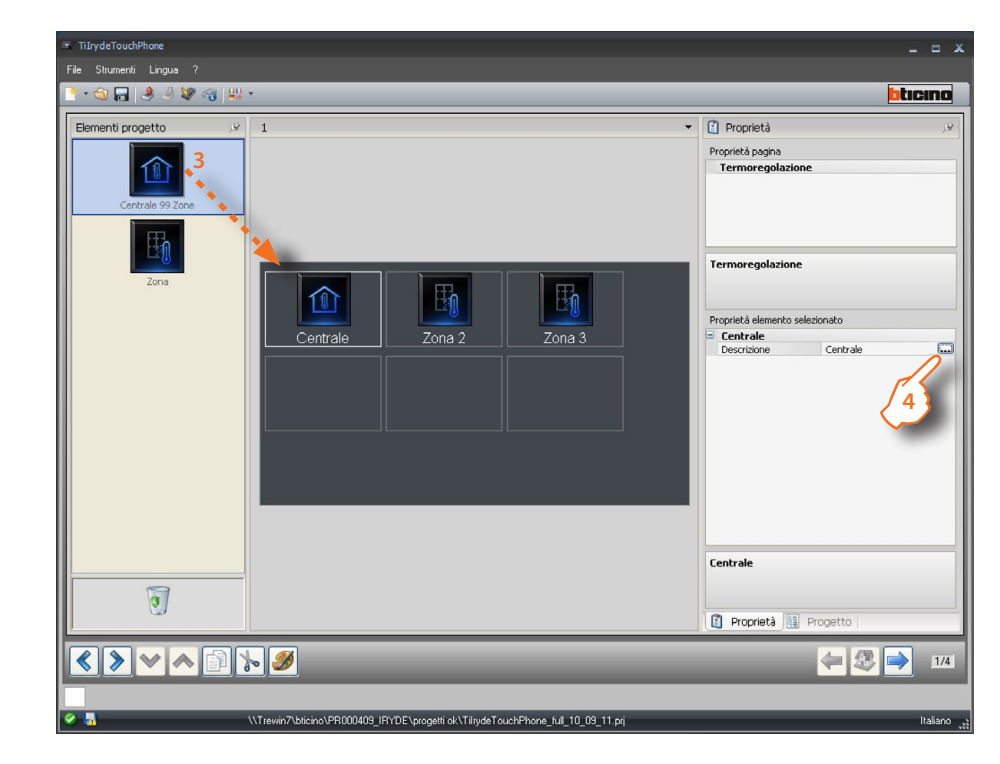

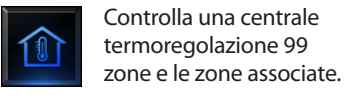

Controlla una zona

Istruzioni d'uso

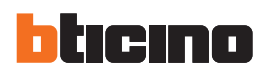

| Centrale Termoregolazione                                              | Zona<br>Termoregolazione                                  |                      |
|------------------------------------------------------------------------|-----------------------------------------------------------|----------------------|
| Termoregolazione                                                       | Termoregolazione                                          | Inserire una         |
| Proprietà elemento selezionato           Centrale         Inserire una | Proprietà elemento selezionato  Zona 2 Descrizione Zona 2 | della zona           |
| descrizione                                                            | Configurazione deg 2                                      | numero<br>della zona |
|                                                                        |                                                           |                      |
|                                                                        |                                                           |                      |
| Centrale                                                               | Zona 2                                                    |                      |
| Proprietà 📴 Progetto                                                   | 👔 Proprietà 🔃 Progetto                                    | -                    |

**4** > Configurazione.

5 > Terminata la configurazione cliccare per procedere alla pagina successiva.

| <complex-block>  File Statentil     Image: Statentil     Image: Statentil   Image: Statentil   Image: Statentil   Image: Statentil   Image: Statentil   Image: Statentil   Image: Statentil   Image: Statentil   Image: Statentil   Image: Statentil   Image: Statentil   Image: Statentil   Image: Statentil   Image: Statentil   Image: Statentil</complex-block>                                                                                                    | TiIrydeTouchPhone       |                                                                                  |                                |
|----------------------------------------------------------------------------------------------------|-------------------------|----------------------------------------------------------------------------------|--------------------------------|
|                                                                                                    | File Strumenti Lingua ? |                                                                                  |                                |
| Elementi progetto     Image: Certrale     Image: Certrale     Image: Certr                                                                                                    | 📑 🔊 🖬 🤌 🤌 📽 🚳 📖         | •                                                                                | bticino                        |
| <complex-block>  Image: Constant of the sector of the sector of</complex-block> | Elementi progetto 🥬     | 1                                                                                | 🖸 Proprietà 🧷                  |
| Centrale   Zona     Image: Centrale     Centrale     Propriet     Propriet     Centrale     Centrale     Centrale     Centrale     Centrale     Centrale     Centrale     Centrale     Centrale     Centrale     Centrale     Centrale     Cen                                                                                                    |                         |                                                                                  | Proprietà pagina               |
| <complex-block>  Centrale   Zora   Zora   Centrale   Centrale<th></th><th></th><th>Termoregolazione</th></complex-block>                                                                                                    |                         |                                                                                  | Termoregolazione               |
| Zora     Zora     Centrale     Zora     Zora </th <th>Centrale 99 Zone</th> <th></th> <th></th>                                                                                                    | Centrale 99 Zone        |                                                                                  |                                |
| Zora     Zora     Centrale     Zora     Centrale     Centrale <th>EL</th> <th></th> <th></th>                                                                                                    | EL                      |                                                                                  |                                |
| Zora     Centrale     Zona 2     Zona 3     Proprietà elemento selectorato     Centrale     Centrale     Centrale     Centrale     Centrale     Centrale     Centrale     Centrale     Proprietà elemento selectorato     Centrale     Centrale     Proprietà elemento selectorato     Centrale     Centrale     Proprietà elemento selectorato     Centrale     Centrale     Centrale     Proprietà elemento selectorato     Centrale     Centrale     Centrale     Proprietà elemento selectorato     Centrale     Centrale     Centrale     Proprietà elemento selectorato     Centrale     Centrale     Proprietà elemento selectorato     Centrale     Proprietà elemento selectorato     Centrale     Proprietà elemento selectorato     Centrale     Centrale     Centrale     Centrale     Proprietà elemento selectorato     Centrale     P                                                                                                    |                         |                                                                                  | Termoregolazione               |
| Centrale       Zona 2       Zona 3         Proprietà elemento selezionato       Centrale         Descrizione       Centrale         Descrizione       Centrale         Descrizione       Centrale         Descrizione       Centrale         Descrizione       Proprietà lemento selezionato         Proprietà lemento selezionato       Centrale         Descrizione       Proprietà lemento selezionato         Descrizione       Centrale         Descrizione       Proprietà lemento selezionato         Descrizione       Proprietà lemento selezionato         Descrizione       Proprietà lemento selezionato         Descrizione       Centrale         Descrizione       Proprietà lemento selezionato         Descrizione       Proprietà lemento selezionato         Descrizione       Proprietà lemento selezionato         Descrizione       Proprietà lemento selezionato         Descrizione       Proprietà lemento selezionato         Descrizione       Proprietà lemento selezionato         Descrizione       Proprietà lemento selezionato         Descrizione       Proprietà lemento selezionato         Descrizione       Proprietà lemento selezionato         Descrizione       Proprietà lemento selezionato<                                                                                                    | Zona                    |                                                                                  |                                |
| Centrale<br>Centrale<br>Centrale<br>Centrale<br>Centrale<br>Centrale<br>Centrale<br>Centrale<br>Proprietà la Progetto<br>144                                                                                                    |                         |                                                                                  | Proprietà elemento selezionato |
| Centrale<br>Proprietà Propetto<br>Virevin7/bloino/PR000409_Pr/DE/progeti al/18/ud6TouchPhone_Nul_10_09_11 pri<br>Virevin7/bloino/PR000409_Pr/DE/progeti al/18/ud6TouchPhone_Nul_10_09_11 pri<br>Virevin7/bloino/PR000409_Pr/DE/progeti al/18/ud6TouchPhone_Nul_10_09_11 pri<br>Virevin7/bloino/PR000409_Pr/DE/progeti al/18/ud6TouchPhone_Nul_10_09_11 pri<br>Virevin7/bloino/PR000409_Pr/DE/progeti al/18/ud6TouchPhone_Nul_10_09_11 pri<br>Virevin7/bloino/PR000409_Pr/DE/progeti al/18/ud6TouchPhone_Nul_10_09_11 pri                                                                                                    |                         | Centrale Zona 2 Zona 3                                                           | 😑 Centrale                     |
| Image: State of the state of the state o                                       |                         |                                                                                  | Testrale                       |
| Image: State of the state of the state o                                       |                         |                                                                                  |                                |
| Image: Second state         Image: Second state                                                                                                    | <u>.</u>                |                                                                                  | Proprietà 🔢 Progetto           |
| 5 \\\Trewin7\blicino\PR00409_IRVDE\progetti ok\TiliydeTouchPhone_ful_10_09_11 prj   Italiano                                                                                                    |                         |                                                                                  | 4 3 14                         |
| \\Trevin7\blicino\PR000409_IRYDE\progetti ok\TilrydeTouchPhone_full_10_09_11.prj Italiano                                                                                                    | 5                       |                                                                                  |                                |
|                                                                                                    |                         | \\Trewin7\bticino\PR000409_IRYDE\progetti ok\TilrydeTouchPhone_full_10_09_11.prj | Italiano <sub>ut</sub>         |

Istruzioni d'uso

#### 4.2.5 Diffusione sonora

In questa sezione sono presenti gli oggetti per la gestione dell'impianto di Diffusione Sonora (Monocale e Multicanale).

#### Multicanale

- 1 > Inserire l'oggetto "Diffusione Sonora Multicanale".
- 2 > Cliccare per procedere ed entrare nella pagina contenente gli oggetti della sezione "Diffusione Sonora Multicanale".

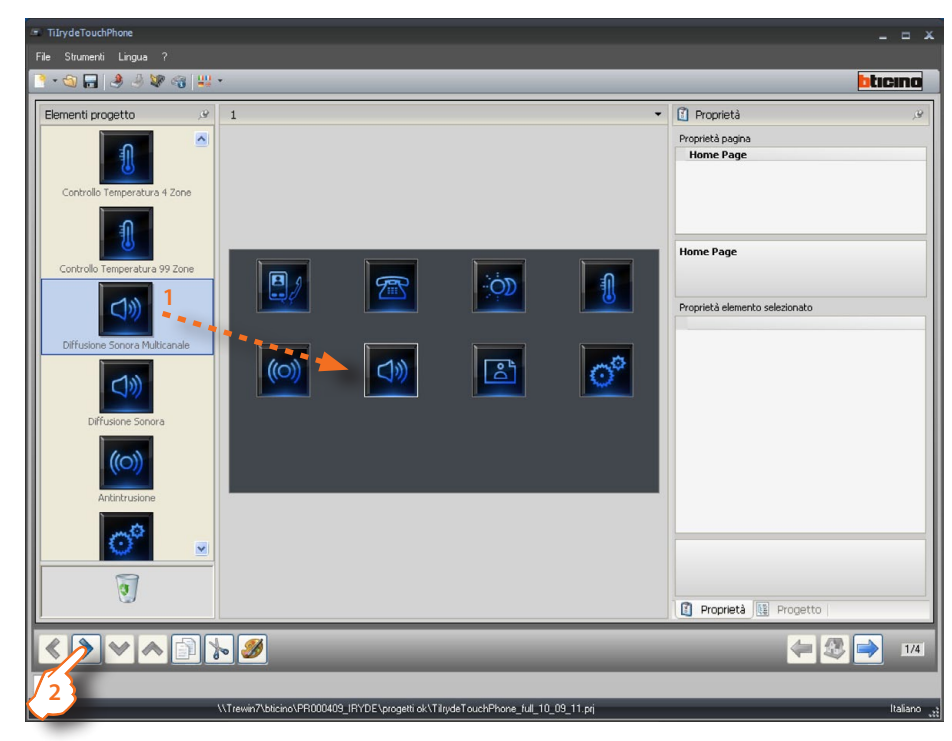

3 > Inserire gli oggetti.

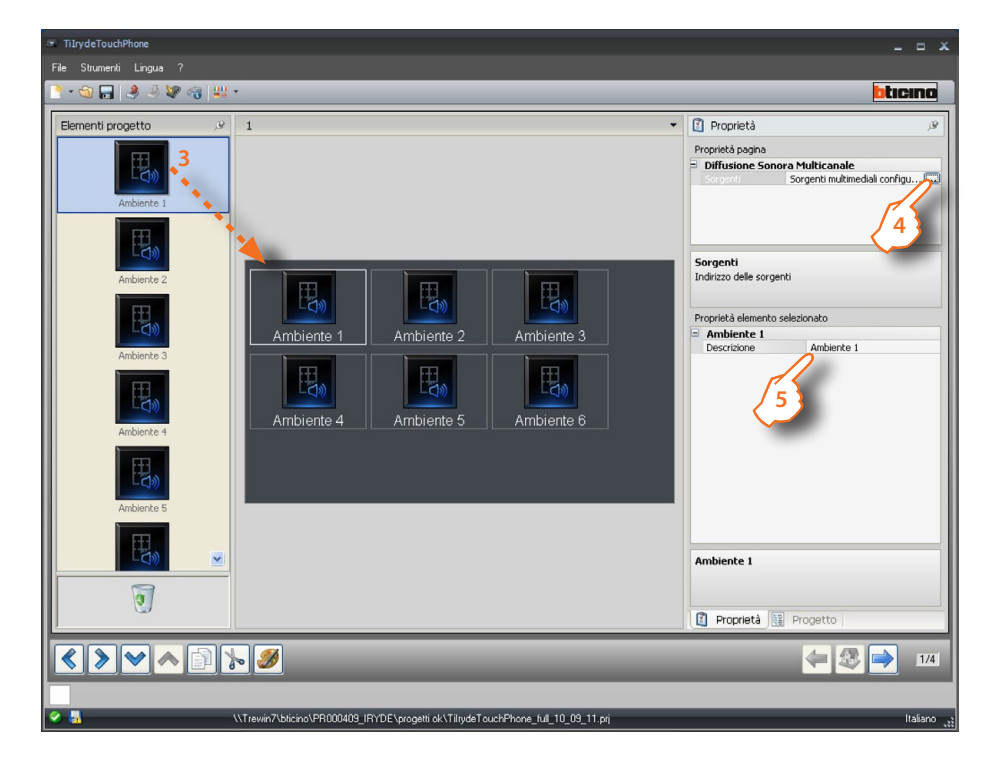

Pagina di gestione Ambiente.

Nota: nella **Diffusione Sonora** multicanale sono presenti gli oggetti **Ambiente**, in questo modo è possibile ascoltare una diversa sorgente sonora per ogni ambiente.

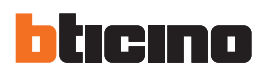

#### 4 > Configurazione sorgente

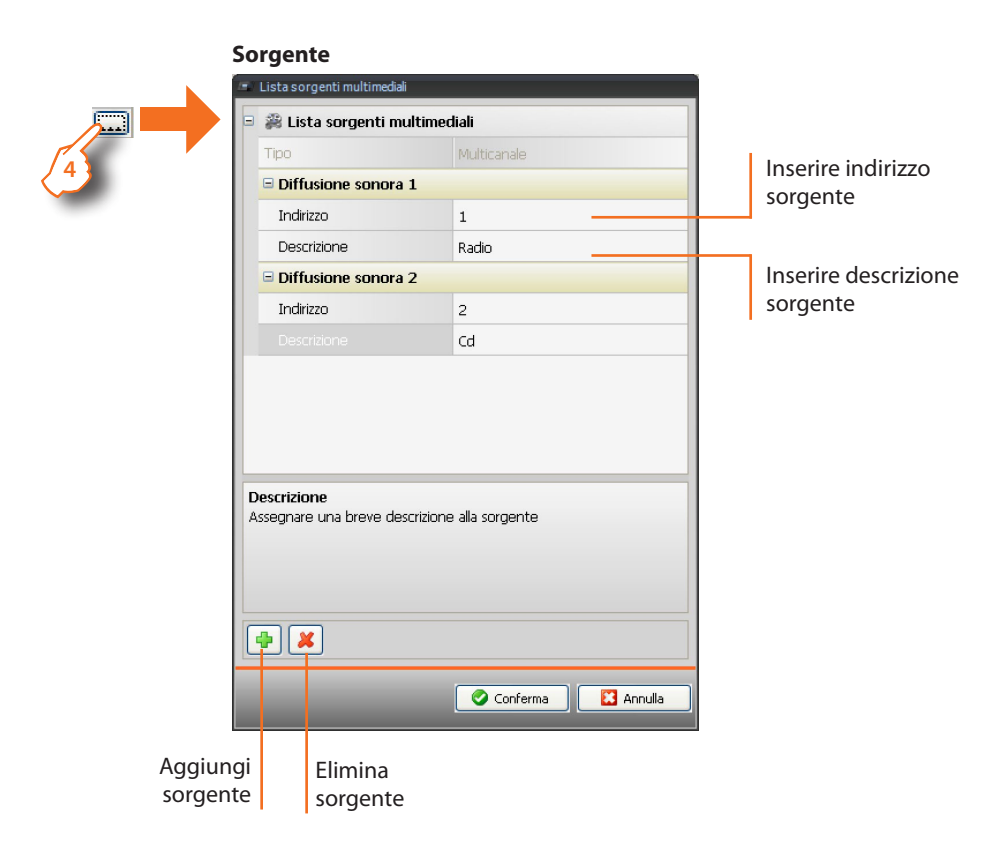

5 > Configurazione ambiente

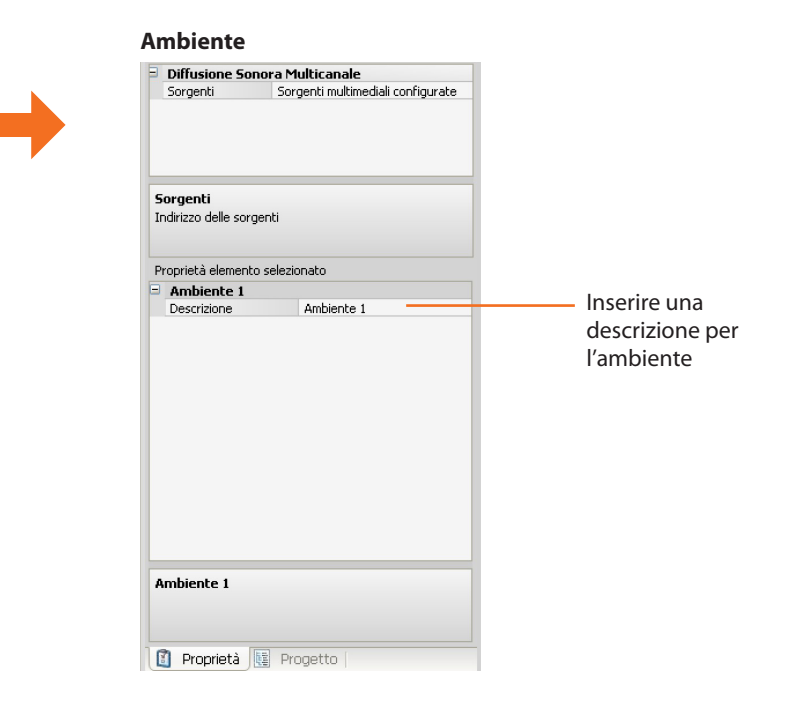

Istruzioni d'uso

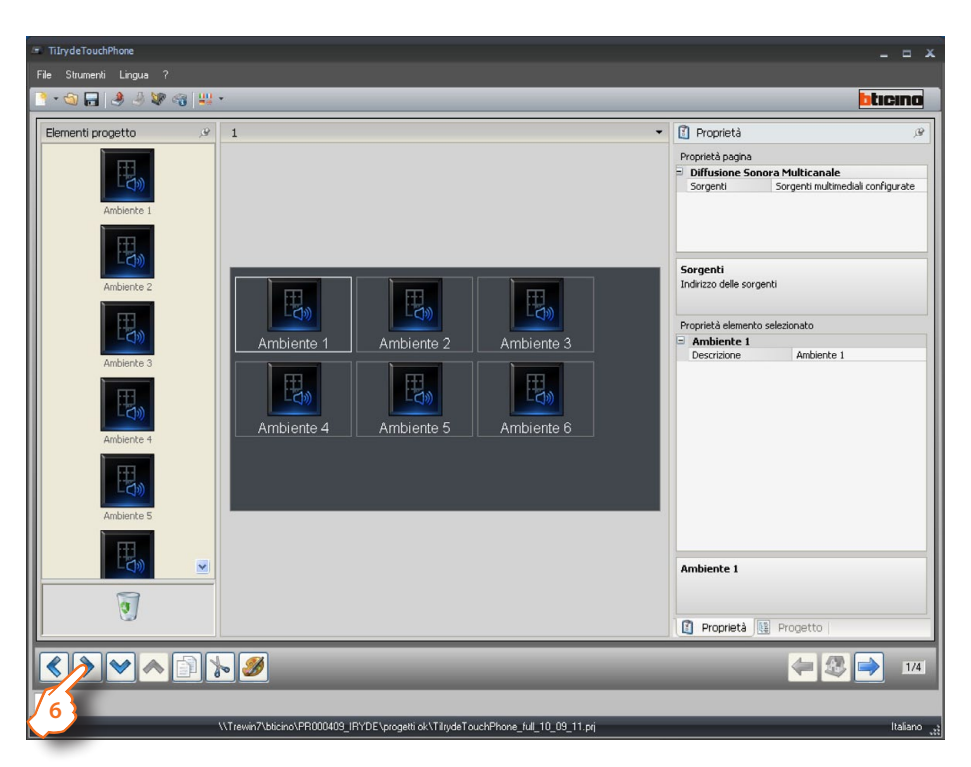

**6** > Terminata la configurazione cliccare per procedere alla pagina successiva.

#### Ambiente

- In questa sezione è possibile impostare gli amplificatori per ogni ambiente.
- 7 > Inserire gli oggetti.

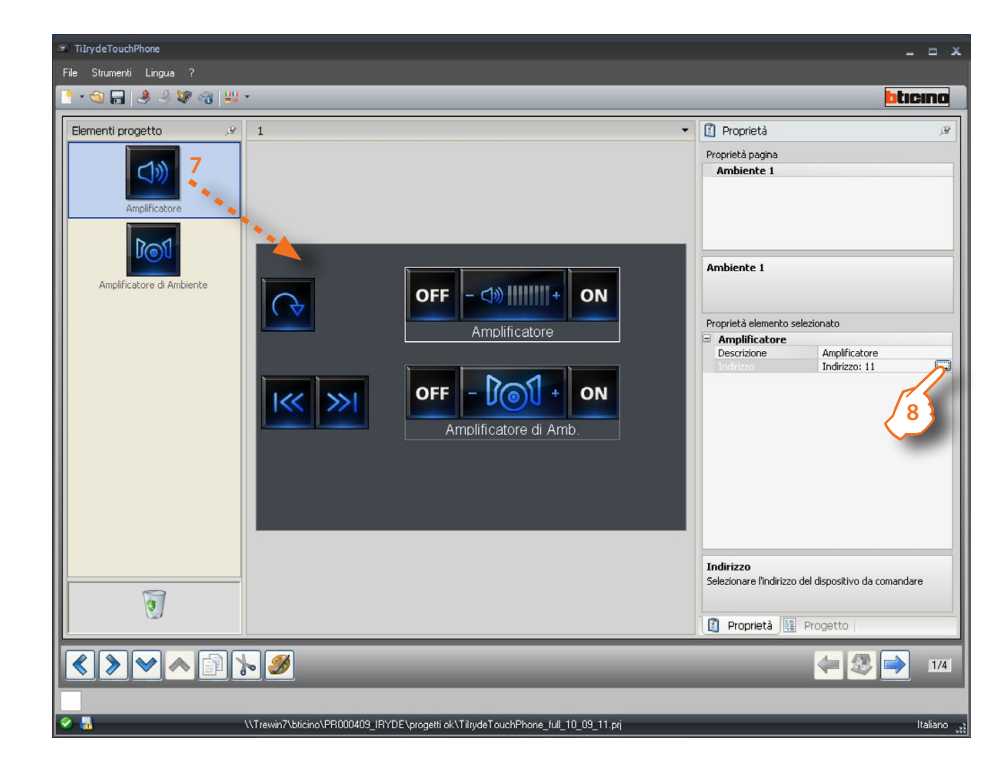

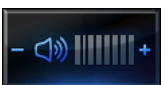

Attiva l'amplificatore di uno specifico ambiente

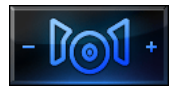

Attiva tutti gli amplificatore di uno specifico ambiente

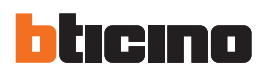

#### 8 > Configurazione

8

|     | Α | mplificatore                      |            |           |
|-----|---|-----------------------------------|------------|-----------|
|     |   | Indirizzi multimediali            |            |           |
|     |   | 🌐 🎲 Indirizzi multimediali        |            |           |
| e . |   | A                                 | ■ 1        |           |
|     |   | PF                                | <b>■</b> 1 |           |
|     | _ |                                   |            |           |
|     | _ |                                   |            |           |
|     | _ |                                   |            |           |
|     | _ |                                   |            |           |
|     |   |                                   |            |           |
|     | 1 | indirizzi multimediali            |            |           |
|     |   | nserire un indirizzo multimediale | (A, PF)    |           |
|     |   |                                   |            |           |
|     |   |                                   |            |           |
|     |   |                                   |            |           |
|     |   |                                   | 🖉 Ok       | 🔀 Annulla |
|     |   |                                   |            |           |

 Inserire l'indirizzo dell'amplificatore (solo Punto Fonico, infatti la selezione dell'ambiente è già stata effettuata nel punto precedente).

Per l'amplificatore d'ambiente non è necessaria nessuna configurazione.

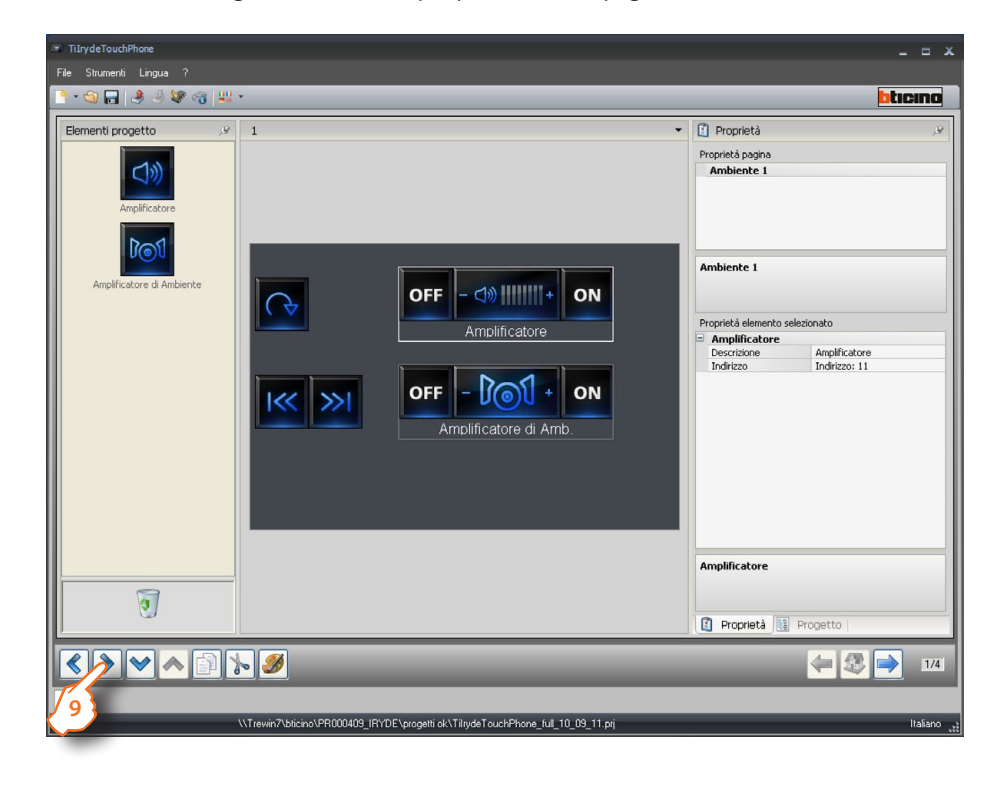

9 > Terminata la configurazione cliccare per procedere alla pagina successiva.

Istruzioni d'uso

#### Monocanale

- 1 > Inserire l'oggetto "Diffusione Sonora Monocanale".
- 2 > Cliccare per procedere ed entrare nella pagina contenente gli oggetti della sezione "Diffusione Sonora Monocanale".

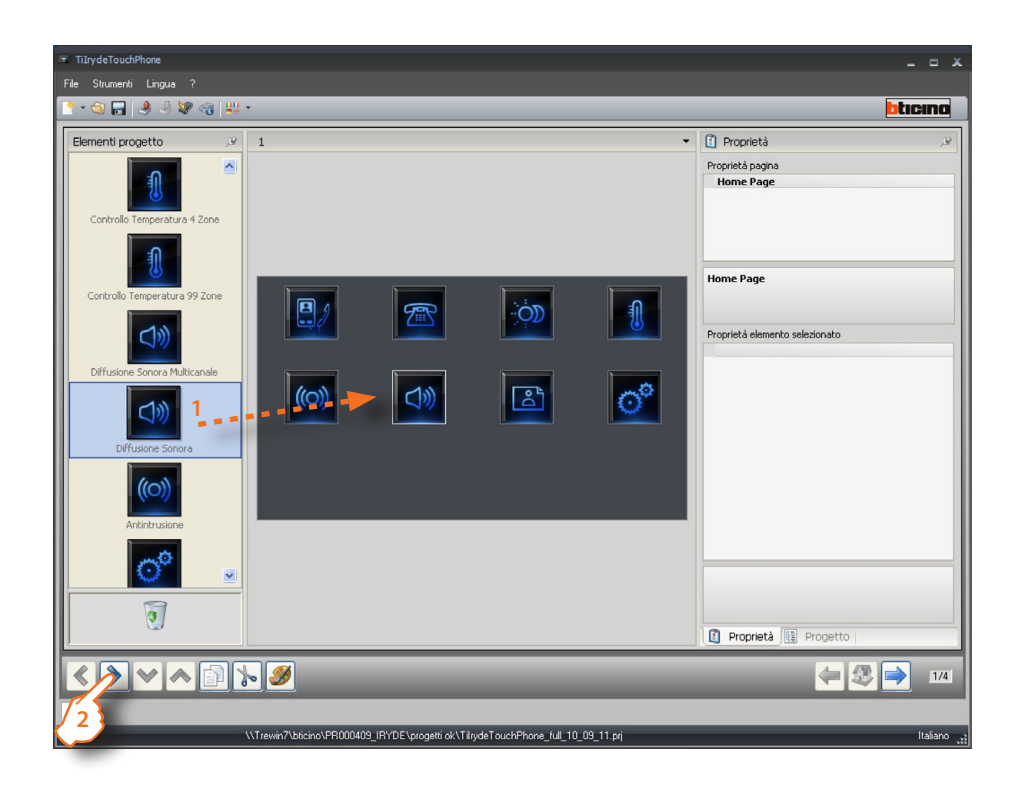

3 > Inserire gli oggetti.

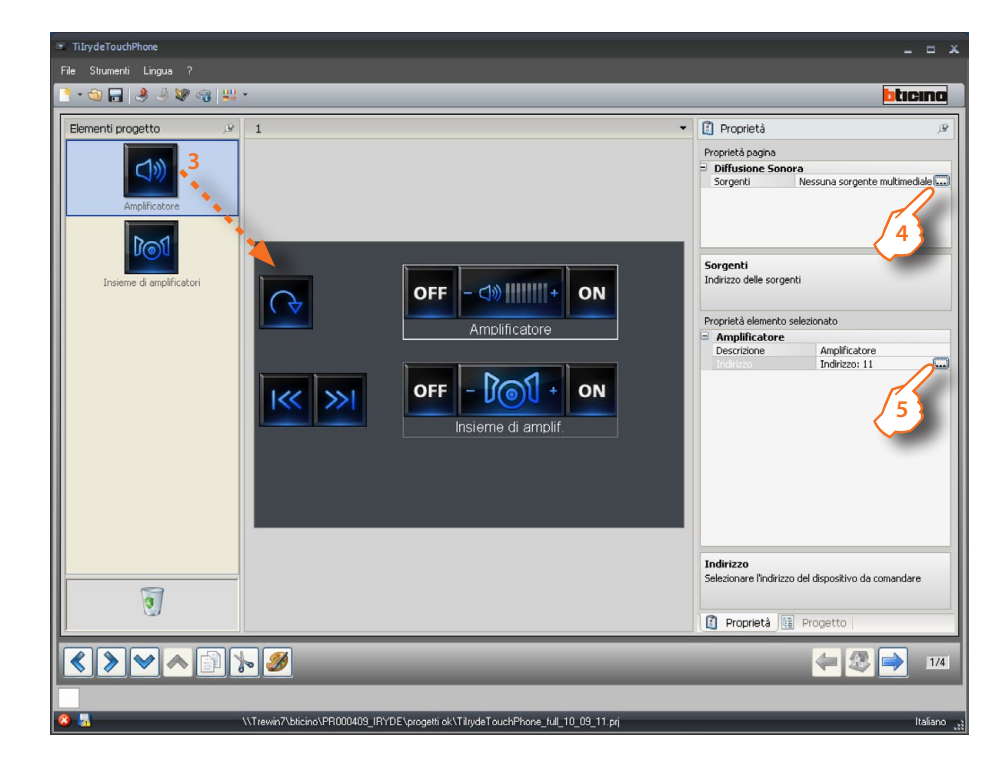

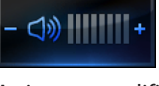

Attiva un amplificatore

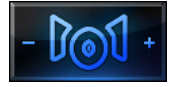

Attiva gli amplificatori di un determinato ambiente oppure tutti gli amplificatori dell'impianto.

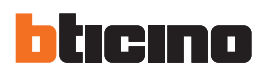

## > Configurazione sorgente

| 5   |          | 🗿 🕮 Lista sorgenti m                       | ultimediali     |                      |
|-----|----------|--------------------------------------------|-----------------|----------------------|
|     |          |                                            | Monocanale      | Incoriro indirizzo   |
| (4) |          | Diffusione sonora                          | 1               | sorgente             |
|     |          | Indirizzo                                  | 1               | Jorgenie             |
|     |          | Descrizione                                | Radio           |                      |
|     |          | Diffusione sonora                          | 2               | Inserire descrizione |
|     |          | Indirizzo                                  | 2               | sorgente             |
|     |          | Descrizione                                | cd              |                      |
|     |          | <b>Tipo</b><br>Scegliere il tipo di sorger | te multimediale |                      |
|     | -        | Tipo<br>Scegliere il tipo di sorger        | te multimediale |                      |
|     |          | Tipo<br>Scegliere II tipo di sorger        | te multimediale |                      |
|     | Aggiungi | Tipo<br>Scegliere il tipo di sorger        | te multimediale |                      |

> Configurazione amplificatori

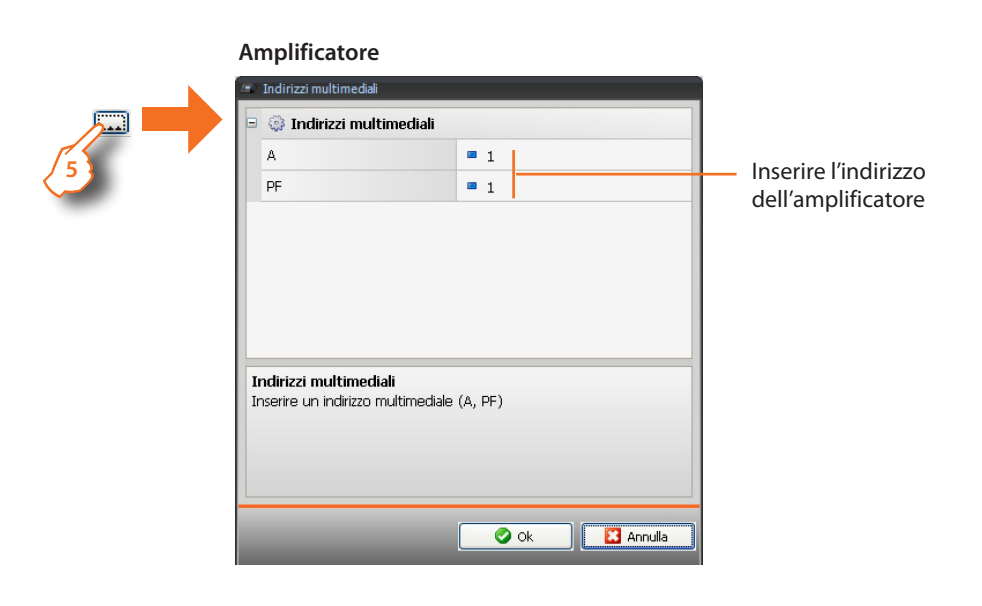

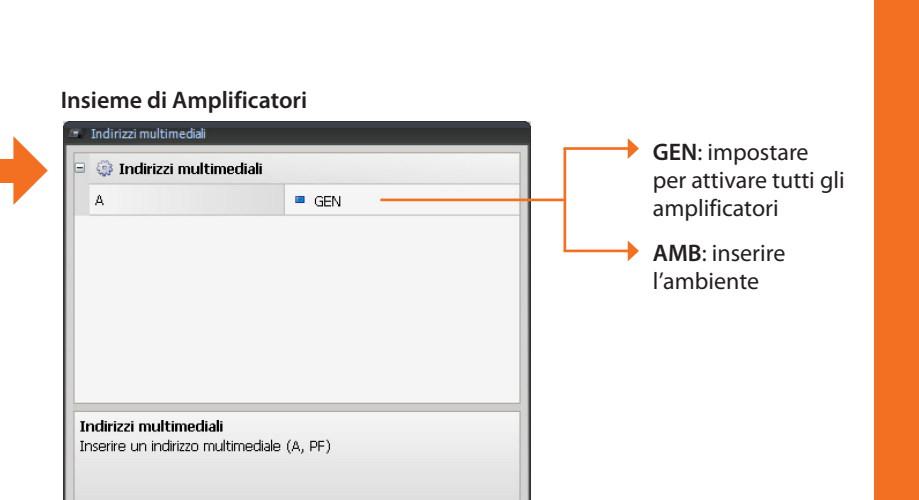

🛛 🚺 Annulla

6 > Terminata la configurazione cliccare per procedere alla pagina successiva.

🥝 Ok

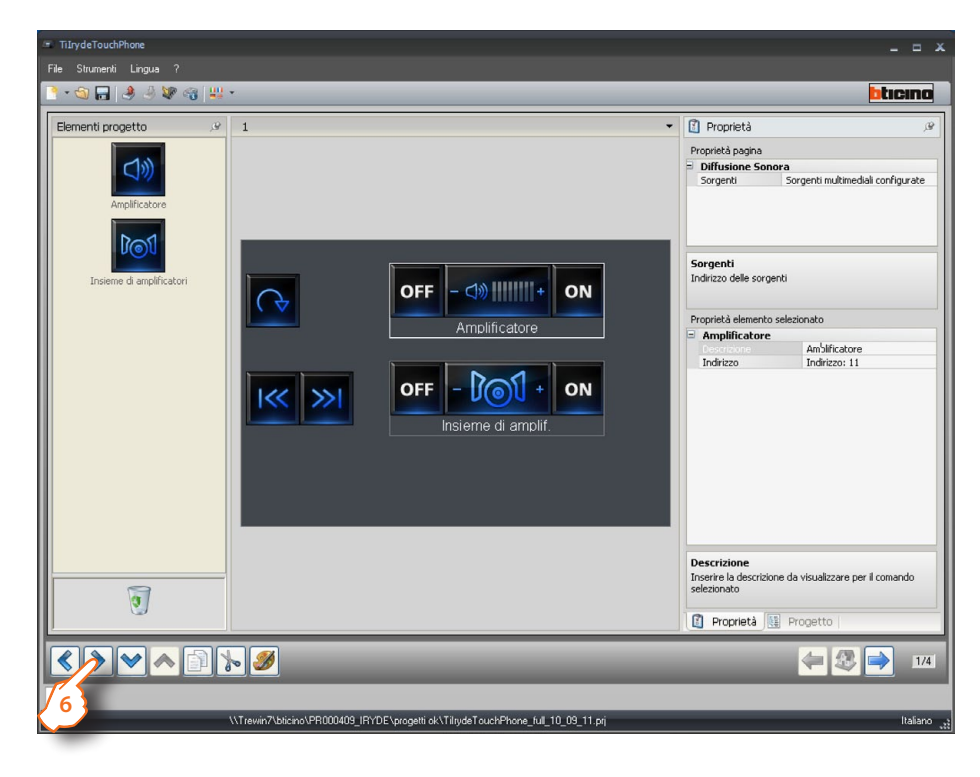

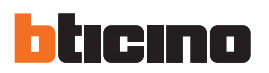

#### 4.2.7 Preferiti

In questa sezione è possibile raggruppare alcuni oggetti d'uso comune ed alcune particolari funzioni.

- 1 > Inserire l'oggetto "Preferiti".
- 2 > Cliccare per entrare nella pagina contenente gli oggetti della sezione "Preferiti".

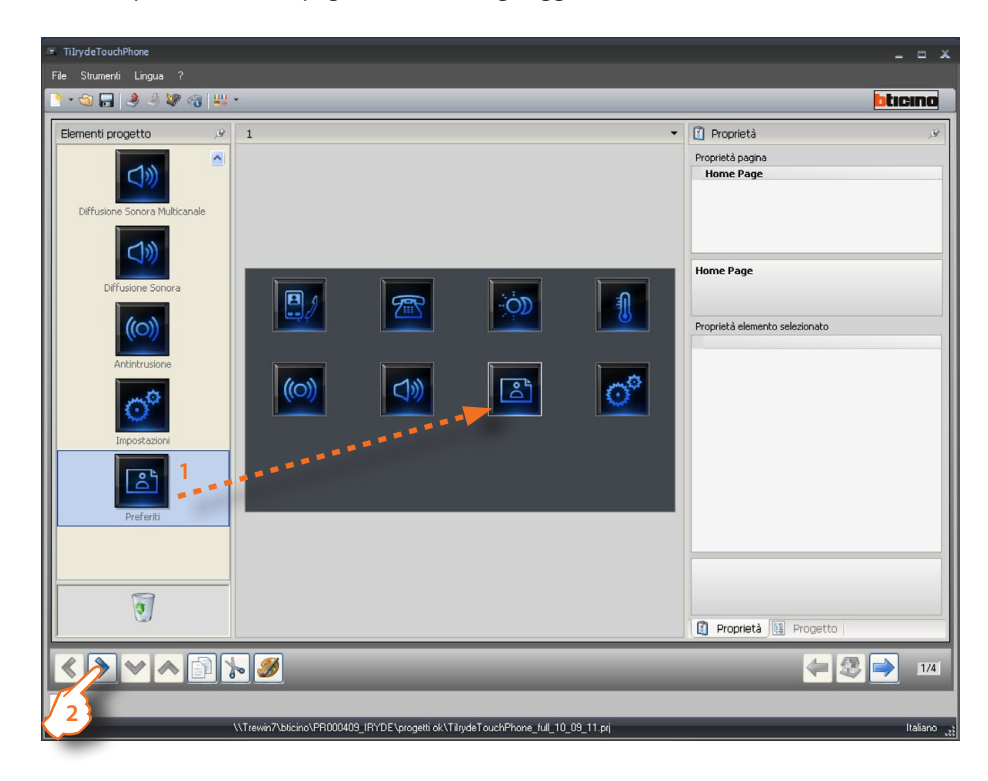

3 > Inserire gli oggetti.

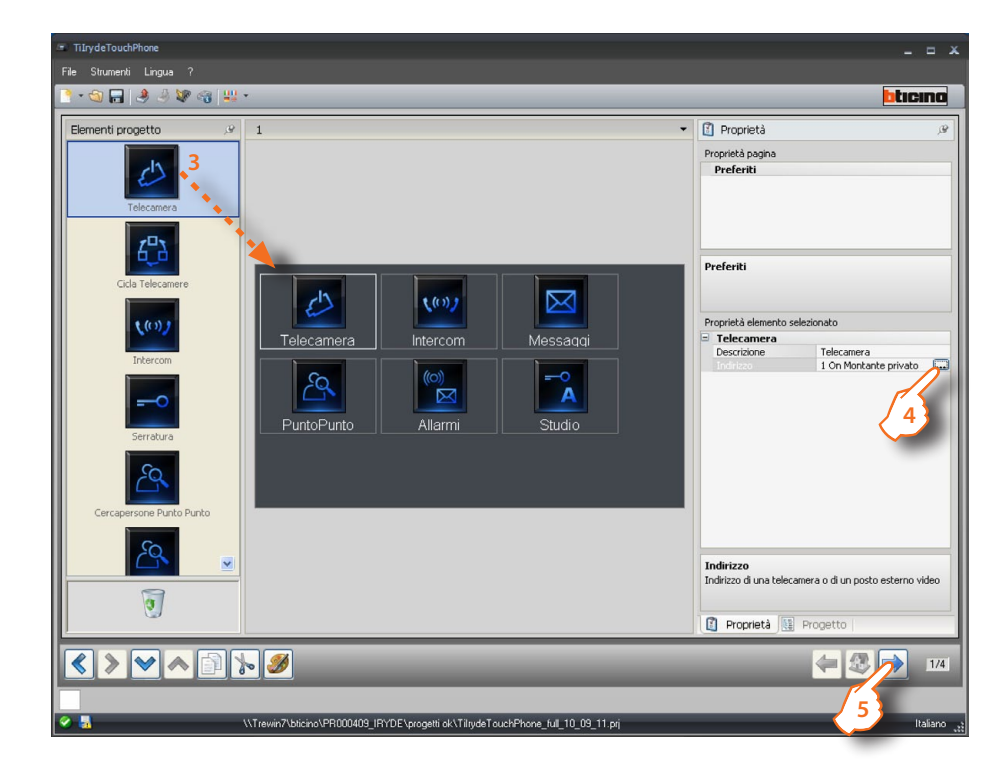

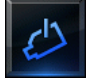

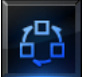

Cicla tra le telecamere installate nell'impianto.

Attiva una telecamera.

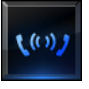

Attiva la comunicazione con il posto intero configurato o con tutti i posti interni (generale).

Attiva il relè/attuatore del posto esterno configurato.

#### 4 > Configurazione

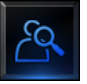

 PuntoPunto: attiva la configurazione degli oggetti Telecamera, Ciclatelecamera, Intercom e Cercapersone, vedere i capitoli relativi.

 uno specifico amplificatore.
 Per la configurazione degli oggetti Telecamera, Ciclatelecamera, Intercom e Cercapersone, vedere i capitoli relativi.

Ambiente: attiva la comunicazione verso uno specifico ambiente.

**Generale**: attiva la comunicazione verso tutto l'impianto di diffusione sonora.

Avanzato: attiva la comunicazione verso tutti i posti interni e l'impianto di diffusione sonora.

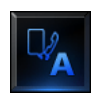

Imposta l'attivazione automatica del microfono e altoparlante in caso di chiamata.

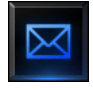

Attiva la visualizzazione dei messaggi di testo provenienti da un centralino di portineria.

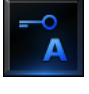

Imposta l'apertura automatica della serratura in caso di chiamata da posto esterno.

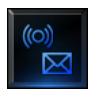

Attiva la visualizzazione dei messaggi d'allarme provenienti dall'impianto antintrusione.

| <ul> <li>Per gli oggetti:</li> </ul> |
|--------------------------------------|
| - Mani libere                        |
| - Messaggi                           |
| - Studio professionale               |
| - Allarmi                            |
| è possibile inserire una descrizione |
|                                      |
|                                      |

5 > Terminata la configurazione cliccare per procedere alla pagina successiva.

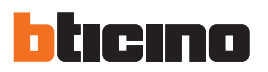

# 5. Configurazione suonerie

Permette di abbinare una suoneria ad un evento (ad esempio la chiamata da un Posto esterno). È possibile utilizzare le suonerie disponibili nel software oppure crearle partendo da un file audio presente sul proprio Pc.

Selezionare dal menù: file/nuovo la voce "Configurazione suonerie".

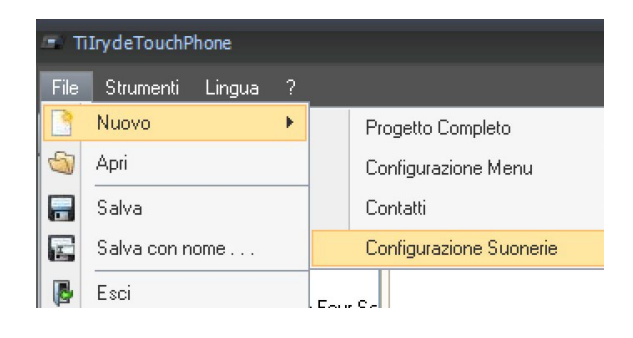

#### 5.1 Descrizione delle funzioni

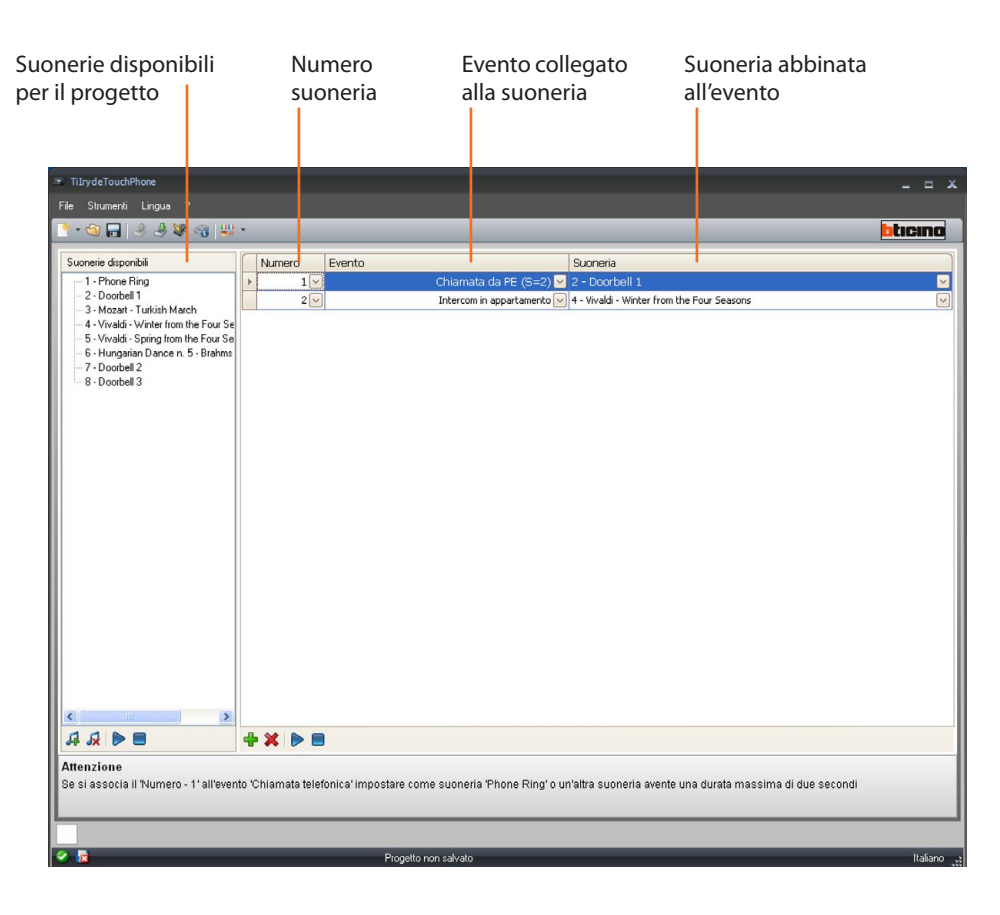

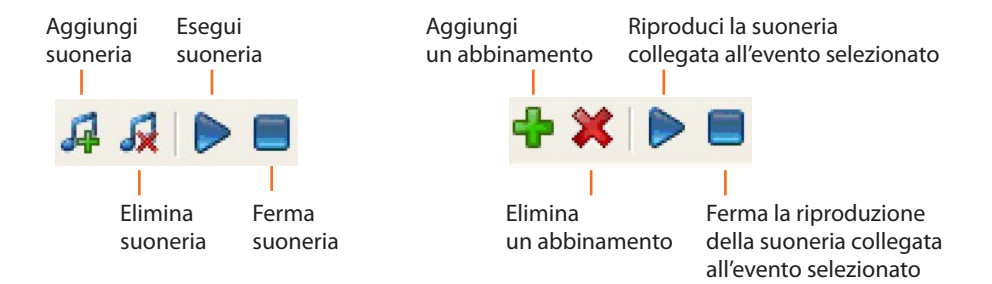

Istruzioni d'uso

#### 5.2 Creazione di suonerie

Al termine del progetto appare questa schermata

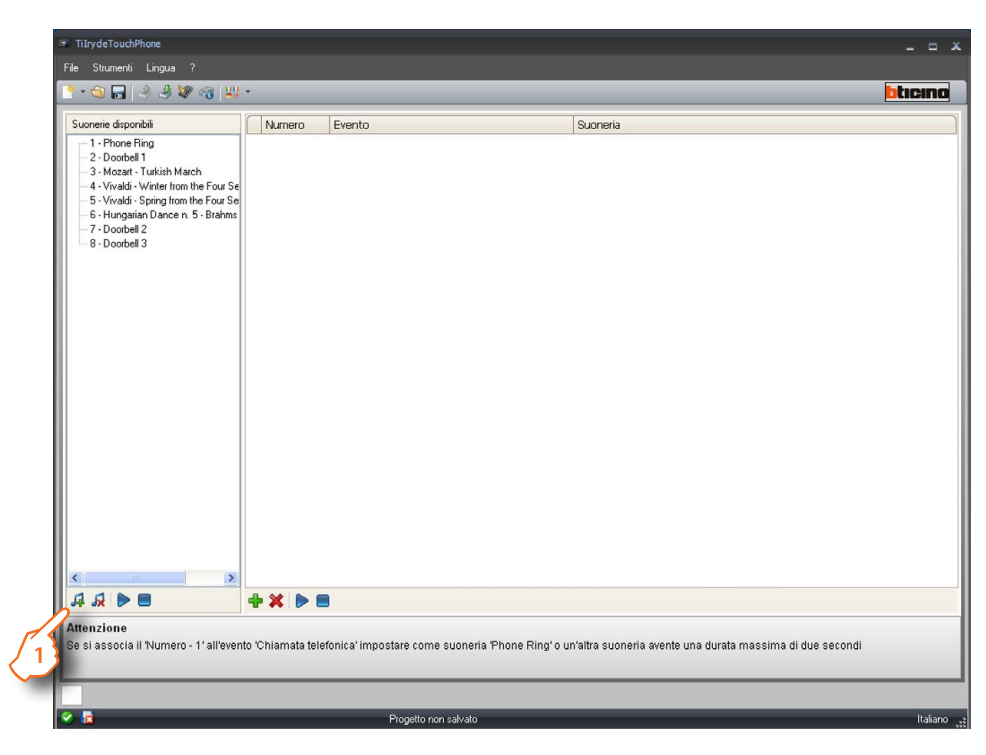

1> Cliccare per creare una nuova suoneria e renderla disponibile nel software.

Appare la seguente schermata:

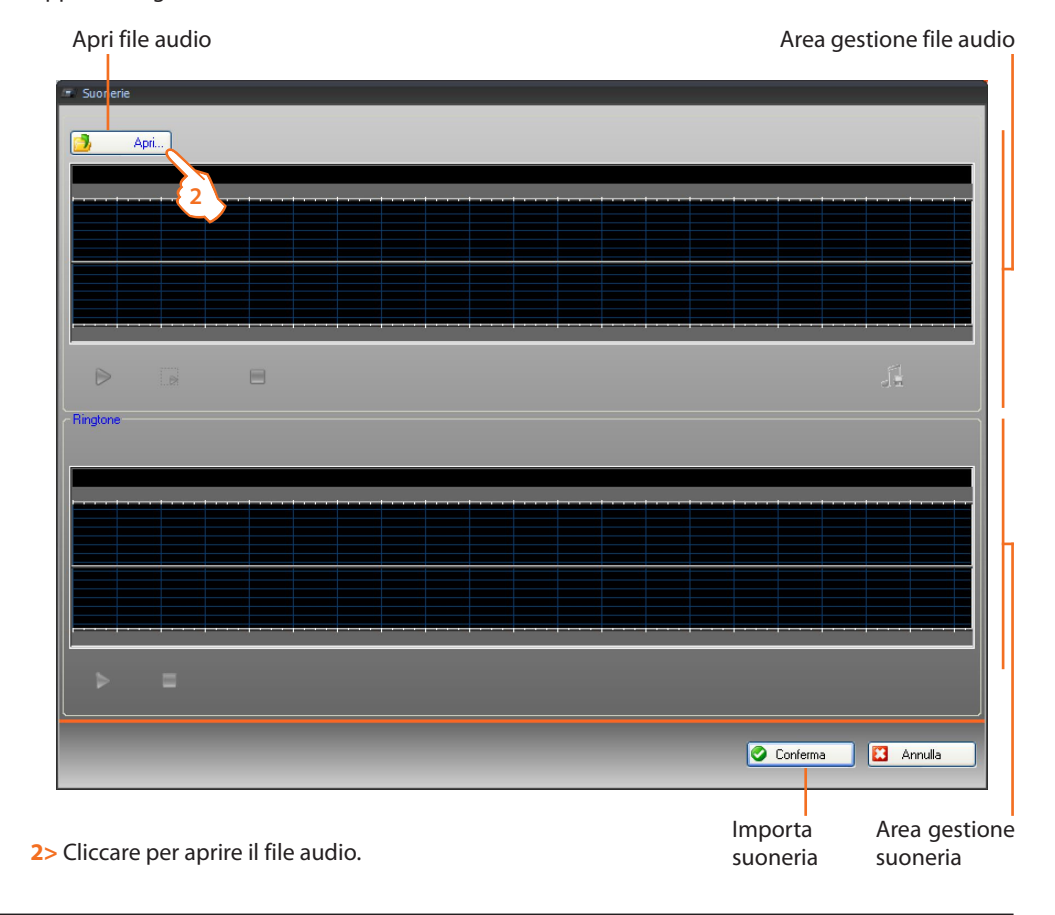

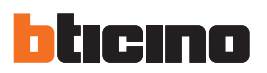

Appare la seguente schermata:

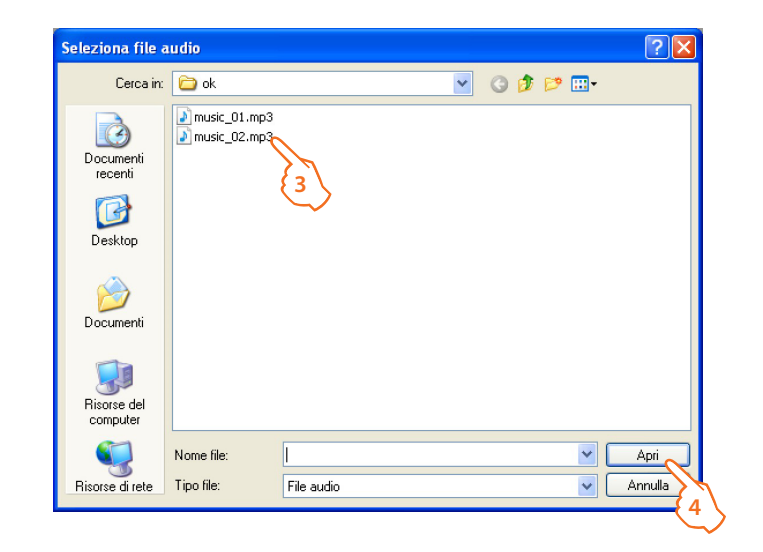

**3**> Selezionare un file audio (.mp3, .wav, .pcm).

4> Cliccare per aprire.

Il file audio viene caricato ed è visibile nel visore superiore.

| Riproduce file audio                                    | Barra zoom                    | Visore file audio                         |
|---------------------------------------------------------|-------------------------------|-------------------------------------------|
| <ul> <li>Suonerie</li> <li>Apri music_01.mp3</li> </ul> |                               |                                           |
|                                                         | 01:42 01:58 02:05 02:16 02:27 |                                           |
|                                                         | 01:42 01:53 02:05 02:16 02:27 | 02:39 02:50 03:02 03:13 03:24 03:36 03:47 |
| Ringtone                                                |                               |                                           |
|                                                         |                               |                                           |
|                                                         |                               |                                           |
| ▶ =                                                     |                               |                                           |
|                                                         |                               | 🖉 Conferma 🚺 Annulla                      |

Ferma file audio

## TilrydeTouchPhone

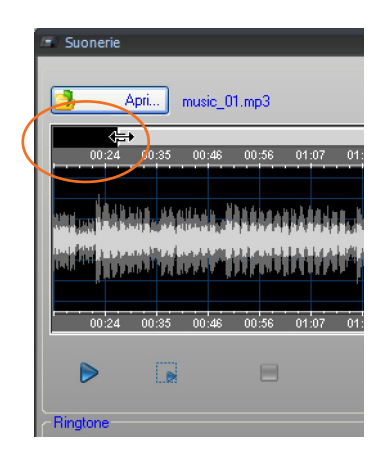

Agendo sulla barra zoom è possibile visualizzare in dettaglio parti del brano

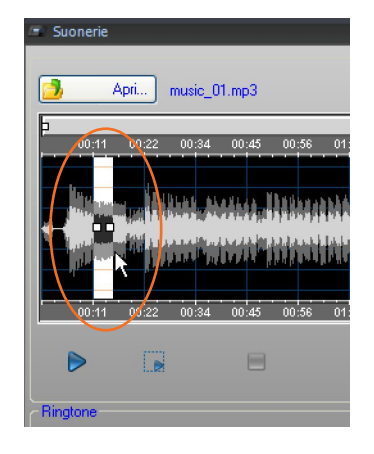

Cliccare sulla barra del tempo e tenendo premuto il tasto sinistro del mouse, impostare la lunghezza della suoneria; in automatico il software provvederà a ridimensionarla (max 5 sec.).

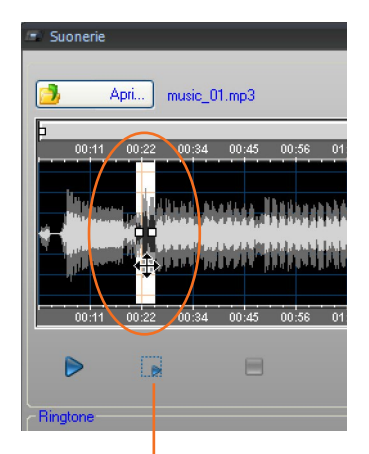

Riproduce la parte del brano selezionata

Cliccare sulla selezione e trascinarla per selezionare la parte del brano da trasformare in suoneria.

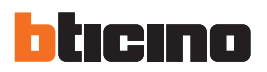

5> È ora possibile salvare la suoneria.

6> Cliccare per importare la suoneria nel progetto.

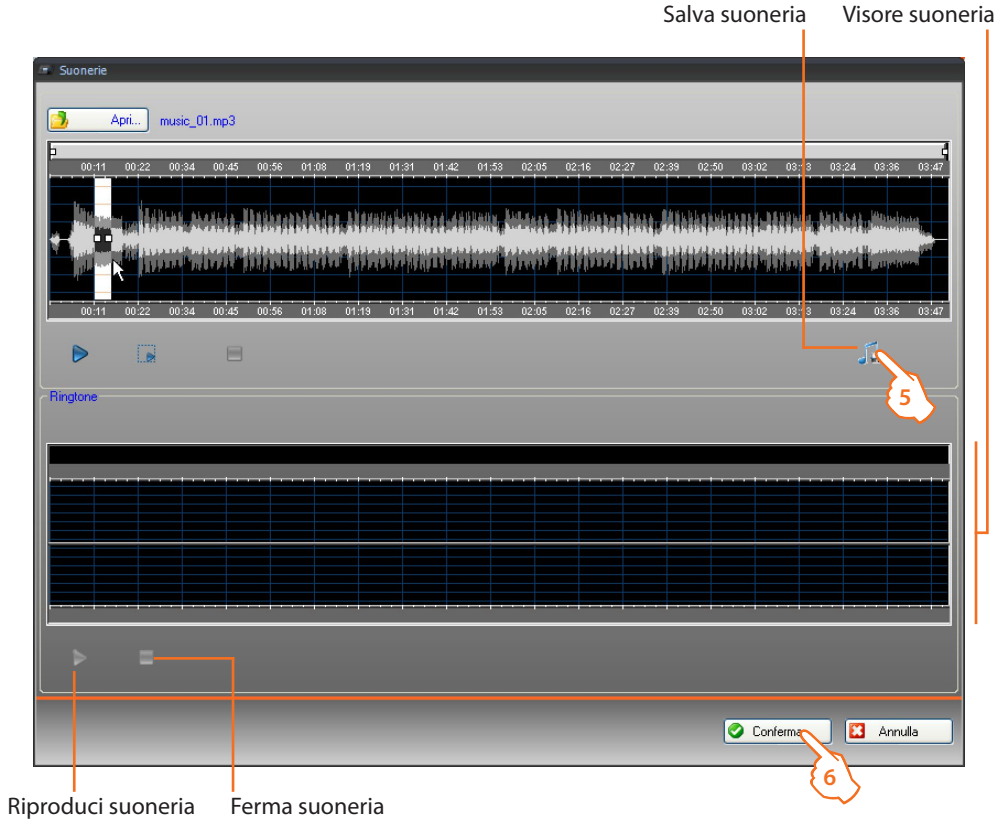

Nel visore inferiore è possibile ascoltare la suoneria.

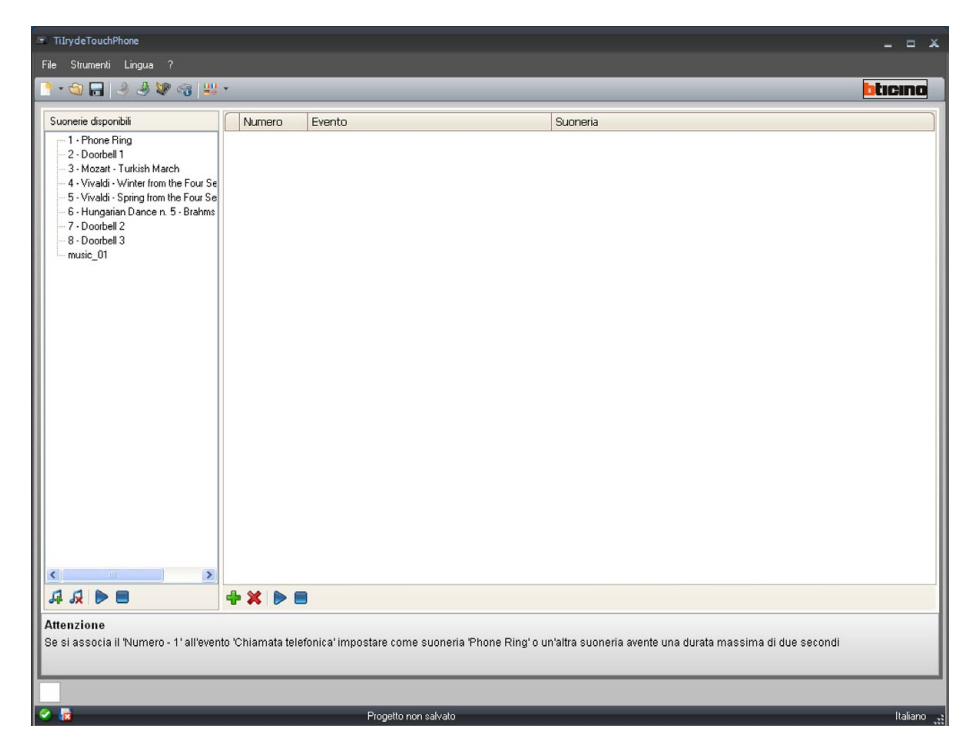

La suoneria è ora disponibile nel software e quindi utilizzabile per altri progetti.

#### 5.3 Abbinamento di una suoneria ad un evento

1> Cliccare per creare un abbinamento.

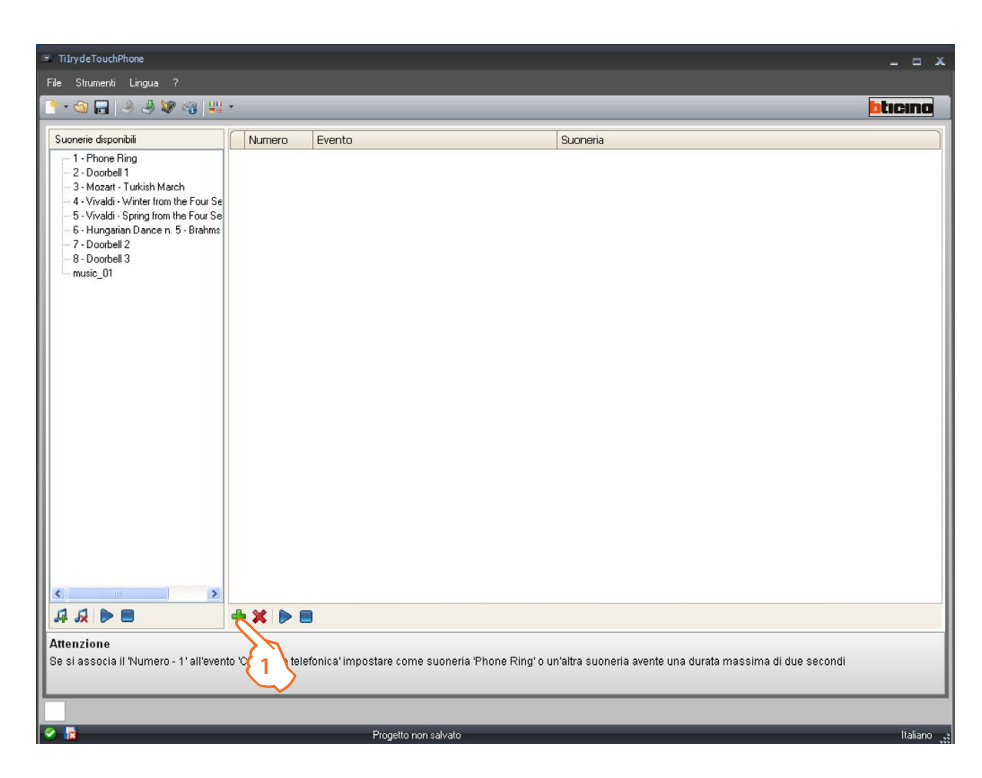

| Numero abbinamo                                                                                                    | ento                              | Eventi al          | obinabili                       | Suc                 | nerie disponibili |
|----------------------------------------------------------------------------------------------------|-----------------------------------|--------------------|---------------------------------|---------------------|-------------------|
|                                                                                                    |                                   |                    |                                 |                     |                   |
| TiIrydeTouchPhone                                                                                                    |                                   |                    |                                 |                     | _ = ×             |
| File Strumenti Lingua ?                                                                                                    |                                   |                    |                                 |                     |                   |
| 📑 • 🕲 🖬 🤌 🆑 🖓 👑 •                                                                                                    |                                   |                    |                                 |                     | bticina           |
| Suonerie disponibili                                                                                                    | Numero Evento                     |                    | Suoneria                        |                     |                   |
| - 1 - Phone Ring     - 2 - Ooothel 1     - 3 - Mazari - Turkish March     - 4 - Vordal - Vurier friom the Foru Se     - 5 - Voradi - Spring from the Four Se     - 6 - Hungstein Dance n 5 - Brahms     - 7 - Ooothel 2     - 8 - Ooothel 2     - music_01 | <sup>4</sup> 1 <b>⊘</b>           | Chiamata da PE     | (S=D) V 2 - Doorbell 1          | 2                   |                   |
| <                                                                                                    |                                   |                    |                                 |                     |                   |
| 44 > = +                                                                                                    | × ▶ ■                             |                    |                                 |                     |                   |
| Attenzione<br>Se si associa il Numero - 1' all'evento "C                                                                                                    | niamata telefonica' impostare cor | ne suoneria 'Phone | Ring' o un'altra suoneria avent | e una durata massir | na di due secondi |
|                                                                                                    | Progetto                          | non salvato        |                                 |                     | Italiano 🔐        |

2> Tramite i menù a tendina selezionare una suoneria da abbinare ad un determinato evento. Gli abbinamenti verranno inviati al dispositivo insieme a tutto il progetto mediante la funzione Download.

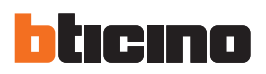

## 6.Contatti

In questa sezione è possibile memorizzare i contatti da utilizzare per le chiamate con il dispositivo. Selezionare dal menù: File / Nuovo la voce "**Contatti**".

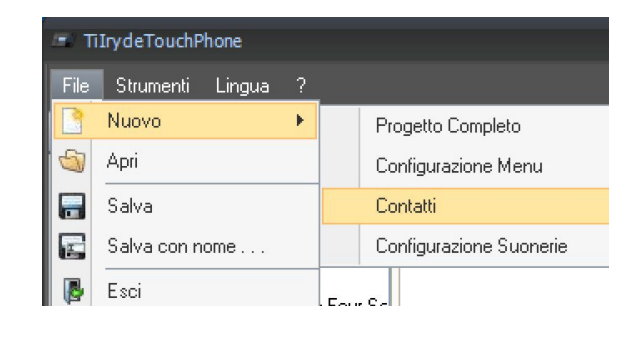

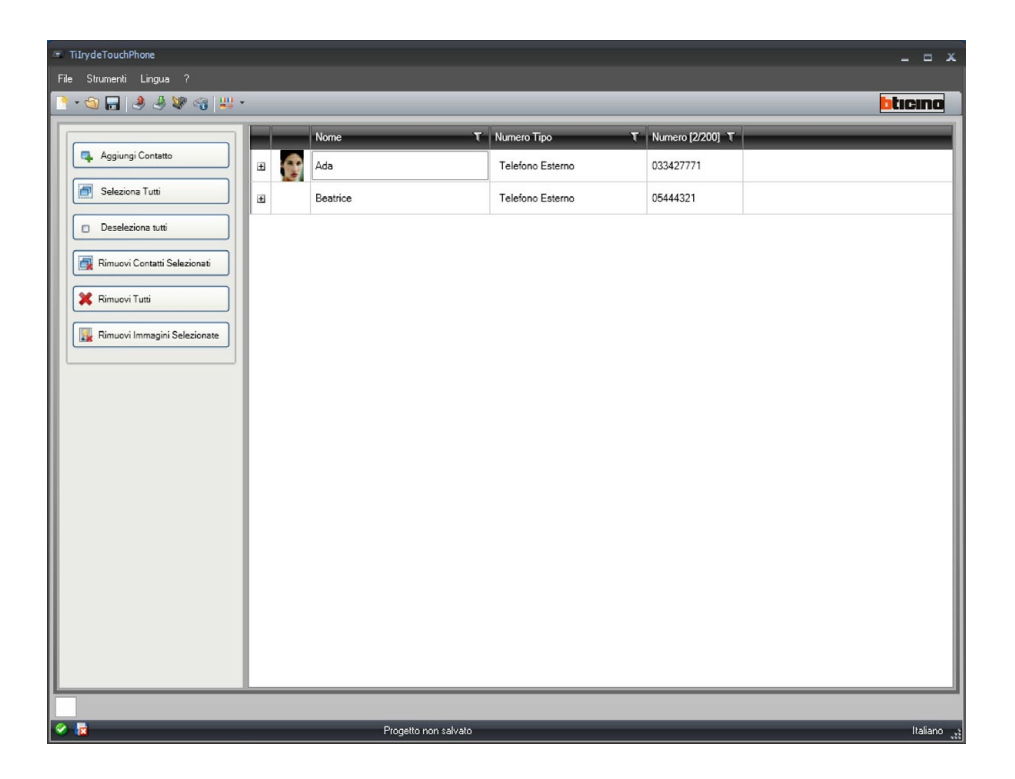

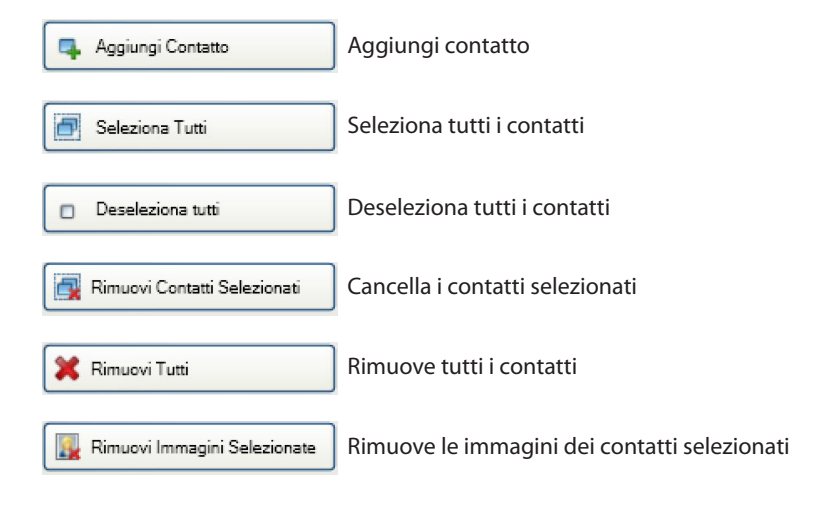

## Aggiungere un contatto

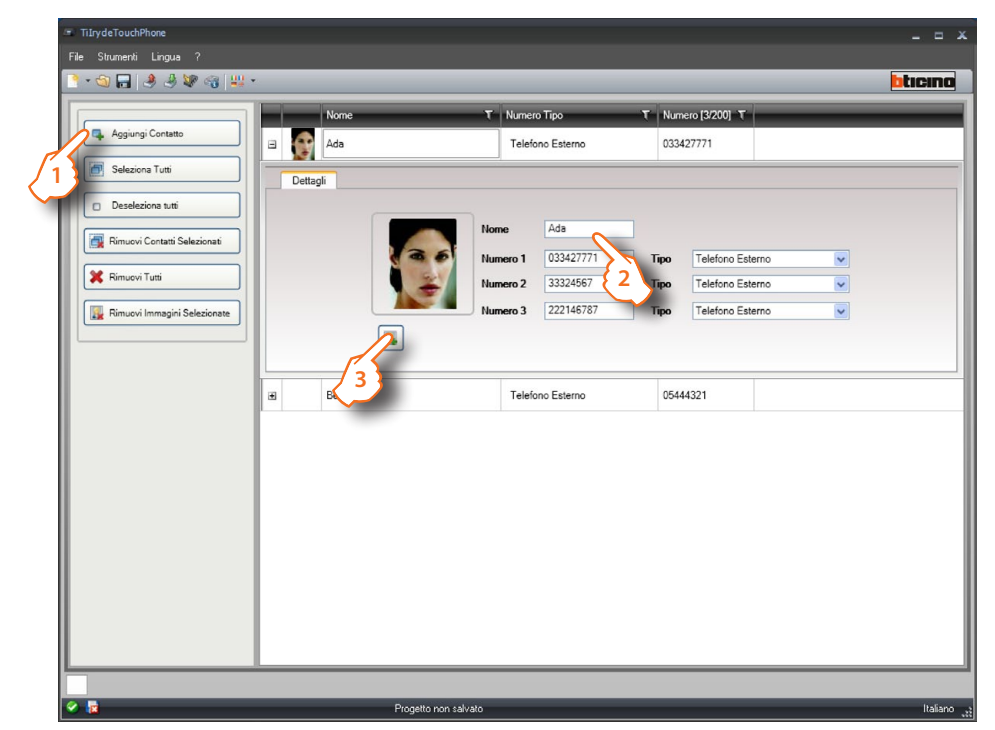

- 1 > Cliccare il pulsante
- 2 > Inserire descrizione contatto, numeri di telefono e selezionare se è un telefono esterno o interno
- **3** > Caricare un'immagine per il contatto.

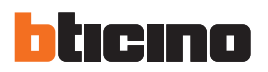

# 7. Configurazione del sistema

In questa sezione è possibile settare i parametri di configurazione del dispositivo.

| <ul> <li>TilrydeTouchPhone</li> </ul>         |                   |         |
|-----------------------------------------------|-------------------|---------|
| File Strumenti Lingua ?                       |                   |         |
| 📑 • 🏐 🔚 🔌 🦑 🖓 🖓 📲 •                           |                   | bticina |
| 😑 Configurazioni di sistema                   |                   |         |
| 🗆 Configurazione indirizzi                    |                   |         |
| Indirizzo locale Posto Interno                | 2                 |         |
| Indirizzo del Posto Esterno associato         | 1                 |         |
| 🗆 Partizioni                                  |                   |         |
| Abilita partizione 1                          | No                |         |
| Indirizzo partizione 1                        |                   |         |
| Abilita partizione 2                          | No                |         |
| Indirizzo partizione 2                        |                   |         |
| <br>Abilita chiamata citofonica generale      | Si                |         |
| 🗆 Orologio                                    |                   |         |
| Master di sistema                             | No No             |         |
| 🖻 Pagina iniziale                             |                   |         |
| <br>Pagina iniziale                           | Pagina di default |         |
| 🖻 Presenza centralino telefonico              |                   |         |
| Presenza centralino telefonico (PABX Bticino) | No                |         |
| 🗉 Configurazione prefissi rubrica             |                   |         |
|                                               |                   |         |

1. Inserire l'indirizzo del posto interno da assegnare all'Iryde.

- 2. Inserire l'indirizzo del posto esterno associato.
- 3. Partizioni: da impostare solo in presenza di PABX (vedi punto 7). Se l'Iryde appartiene a una o entrambe le partizioni, suona in caso di chiamata su di esse.
- 4. Se impostato sul "SI" l'Iryde suona in caso di chiamata generale.
- Solo in presenza di PABX (vedi punto 7).
- 5. Selezionare "SI" per impostare il dispositivo come Orologio Master dell'impianto.
- 6. Selezionare la Home Page del dispositivo.
- 7. Impostare se è presente il PABX.

| - Co                    | nfigurazione prefissi rubrica                                      |    |                                                                                                    |
|-------------------------|--------------------------------------------------------------------|----|----------------------------------------------------------------------------------------------------|
| Pre                     | fisso interno                                                      |    |                                                                                                    |
| Pre                     | fisso esterno                                                      |    |                                                                                                    |
| = Alt                   | ri parametri                                                       |    |                                                                                                    |
| Slav                    | re                                                                 | No |                                                                                                    |
| Indirizzo<br>Definire l | o del Posto Esterno associato<br>'indirizzo del posto interno      |    |                                                                                                    |
| Indirizzo<br>Definire I | o del Posto Esterno associato<br>'indirizzo del posto interno      |    |                                                                                                    |
| Indirizz<br>Definire I  | o <b>del Posto Esterno associato</b><br>Indrizzo del posto interno |    | <ul> <li></li> <li></li> <li><!--</th--></li></ul> |
| Indirizz<br>Definire I  | o del Posto Esterno associato<br>Indrizzo del posto interno        |    | <ul> <li></li> <li></li> </ul>                                                                                                    |

- 1. In base alle impostazioni del PABX, selezionare i prefissi da comporre per i numeri presenti in rubrica (INT/EXT).
- 2. Impostare il dispositivo come Master o Slave.

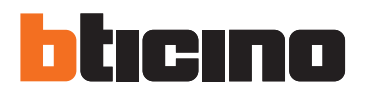

**BTicino SpA** 

Via Messina, 38 20154 Milano - Italy www.bticino.it

Servizio clienti

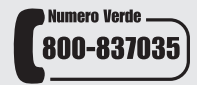

BTicino SpA si riserva il diritto di variare in qualsiasi momento i contenuti illustrati nel presente stampato e di comunicare, in qualsiasi forma e modalità, i cambiamenti apportati.